## M8190A Arbitrary Waveform Generator

Accelerated insight into your design with Signal Scenario Generator delivering High Resolution and Wide Bandwidth

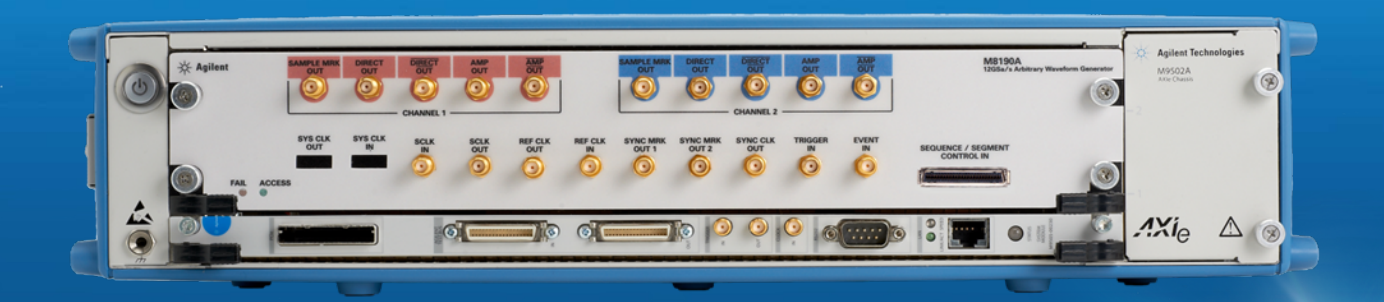

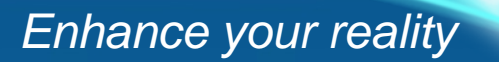

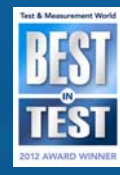

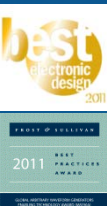

Anticipate \_\_\_\_Accelerate \_\_\_\_Achieve

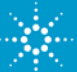

## **Drivers for Target Markets**

#### Realistic testing, today and tommorrow

Radar Highly realistic signal scenarios

- Simulate with the most realistic signal to avoid expensive life tests
- Need for low phase noise to detect slower moving targets

Transmitter signal, f<sub>0</sub> Clutter Phase noise Reflectio n from target Communication More data, faster

- Cram more information into existing bandwidth
- New standards require 100 times wider modulation bw than existing standards

R&D and Research Simulate real-world imperfections

- Ensure flexible adoption to new distortion requirements
- Mimic the analog real world imperfections

General Purpose Head-room for the future

- Keep programs on spec, on budget and on time
- Never-ending changing environment calls for new innovation

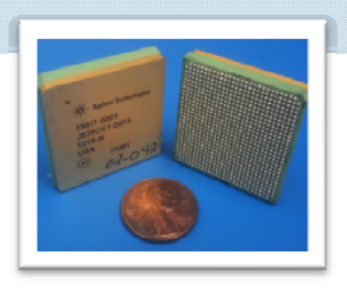

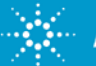

#### **Differences M8190A Rev 1 and Rev 2**

#### There's obviously a difference ....

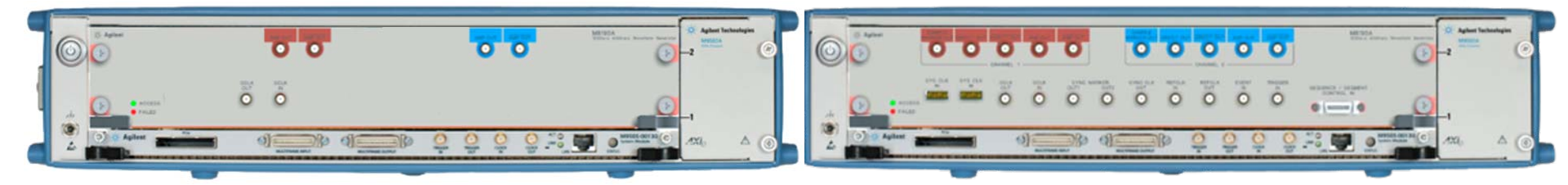

|                                                                             | Revision 2 offering                                                                                                    |
|-----------------------------------------------------------------------------|----------------------------------------------------------------------------------------------------|
| Revision 1 configuration: B02                                               | <ul> <li>Advanced Sequencer</li> <li>DC and AC Amplifier</li> <li>Fast switching (export control for 12GSa/s)</li> <li>Calibration ISO 17025 or Z54</li> </ul> |
| <ul> <li>2 channel version</li> <li>14 bit</li> <li>2 GSa memory</li> </ul> | <ul> <li>1 channel or 2 channel</li> <li>14 bit / 8 GSa/s or 12 bit / 12 Gsa/s</li> <li>128 Msa or 2 GSa memory per channel</li> </ul>                         |

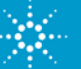

#### **M8190A Arbitrary Waveform Generator**

#### Accelerated insight into your design with Signal Scenario Generator

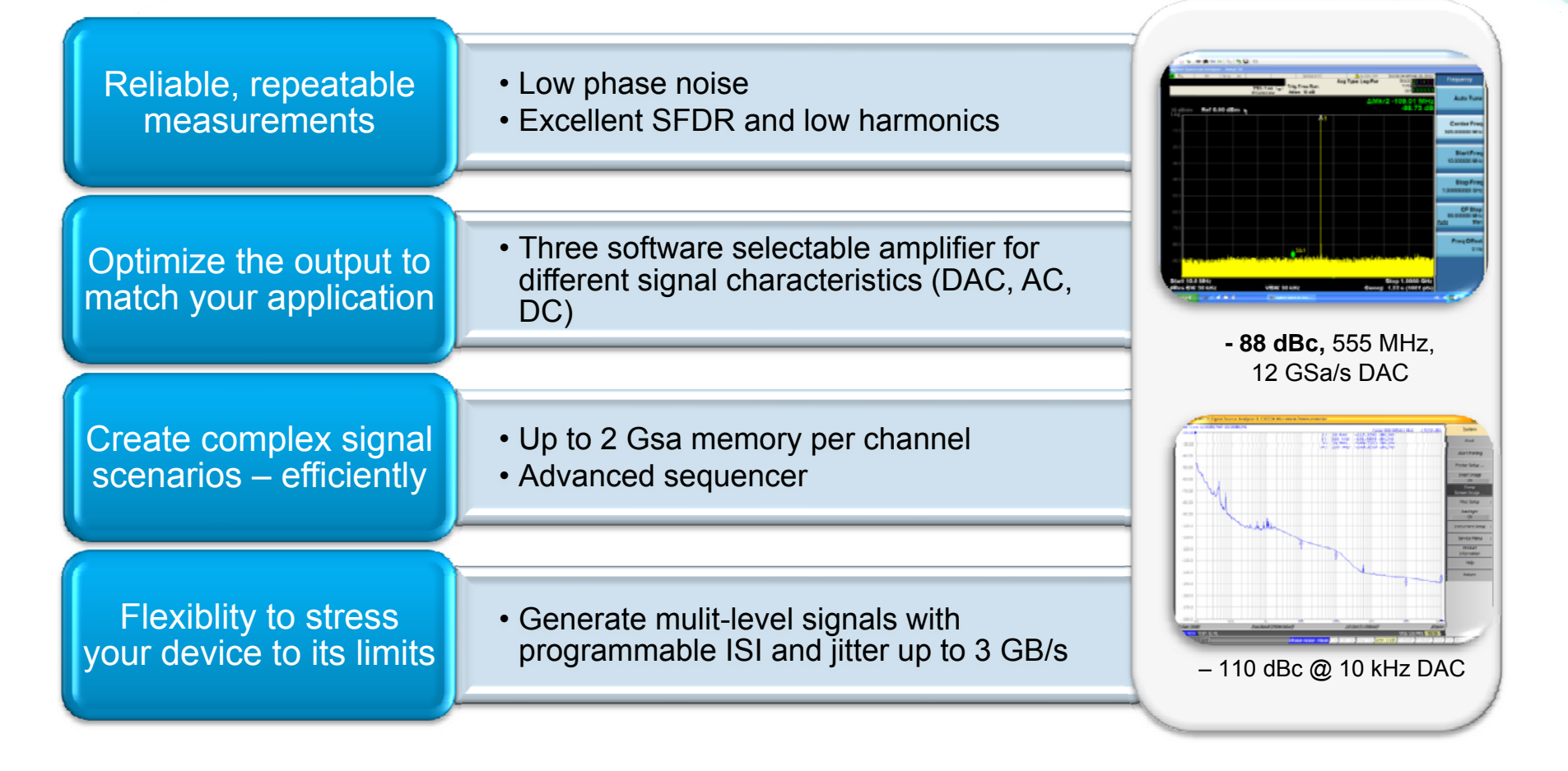

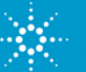

# M8190A AWG - Reliable, repeatable measurements from precise signal simulation

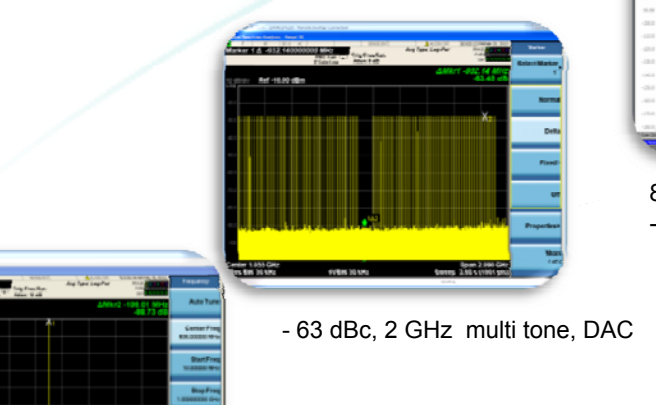

 Image: Spectra service
 Image: Spectra service
 Image: Spectra service
 Image: Spectra service
 Image: Spectra service
 Image: Spectra service
 Image: Spectra service
 Image: Spectra service
 Image: Spectra service
 Image: Spectra service
 Image: Spectra service
 Image: Spectra service
 Image: Spectra service
 Image: Spectra service
 Image: Spectra service
 Image: Spectra service
 Image: Spectra service
 Image: Spectra service
 Image: Spectra service
 Image: Spectra service
 Image: Spectra service
 Image: Spectra service
 Image: Spectra service
 Image: Spectra service
 Image: Spectra service
 Image: Spectra service
 Image: Spectra service
 Image: Spectra service
 Image: Spectra service
 Image: Spectra service
 Image: Spectra service
 Image: Spectra service
 Image: Spectra service
 Image: Spectra service
 Image: Spectra service
 Image: Spectra service
 Image: Spectra service
 Image: Spectra service
 Image: Spectra service
 Image: Spectra service
 Image: Spectra service
 Image: Spectra service
 Image: Spectra service
 Image: Spectra service
 Image: Spectra service
 Image: Spectra service
 Image: Spectra service
 Image: Spectra service
 Image: Spectra service
 Image: Spectra service
 Image: Spectra service
 Image: Spectra service
 Image: Spectra service
 I

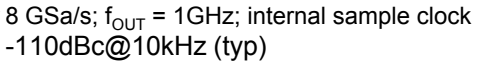

Excellent SFDR ensures that tones stand out from distortion even with hundreds of tones

- 88 dBc, 555 MHz,12 GSa/s DAC

Anticipate <u>Accelerate</u> Achieve

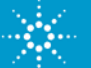

## **Optimize the Output to match your application**

#### **Three Selectable Amplifiers!**

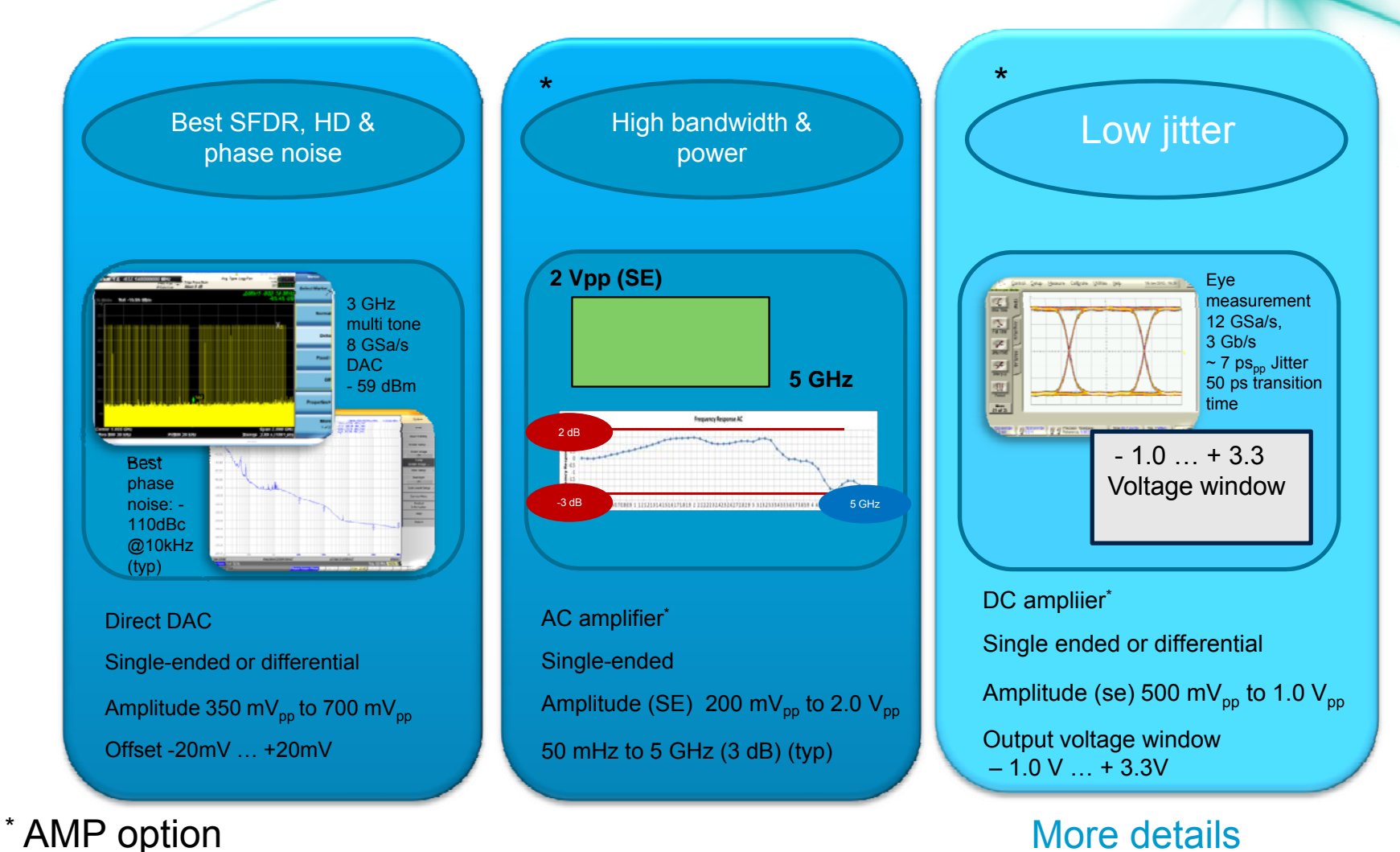

#### More details

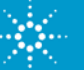

#### **M8190A AWG**

#### **Create complex signal scenarios – efficiently**

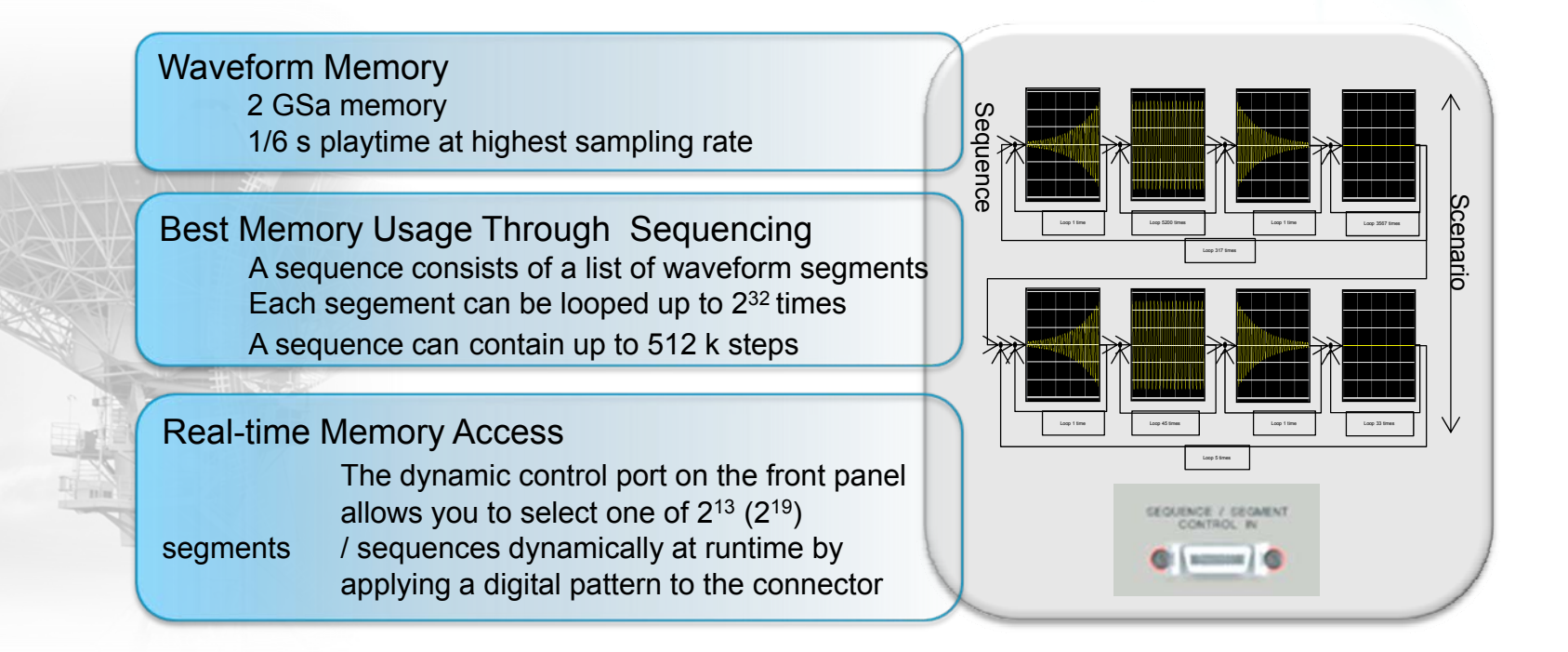

Long playtime and long signal scenarios for highly realistic testing

#### More Details

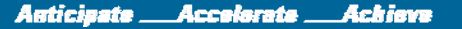

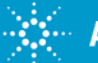

### **M8190A AWG**

#### Flexibility to stress your device to its limits

- Ensure flexible adoptions to new distortion requirements by just adopting the waveform itself
- Mimic the analog imperfections that occur in real-world environments by a
  mathematical descitions in tools like Matlab
- Reudce tests costs through realistic signal similations that minimize the need for additional hardware like power combiners

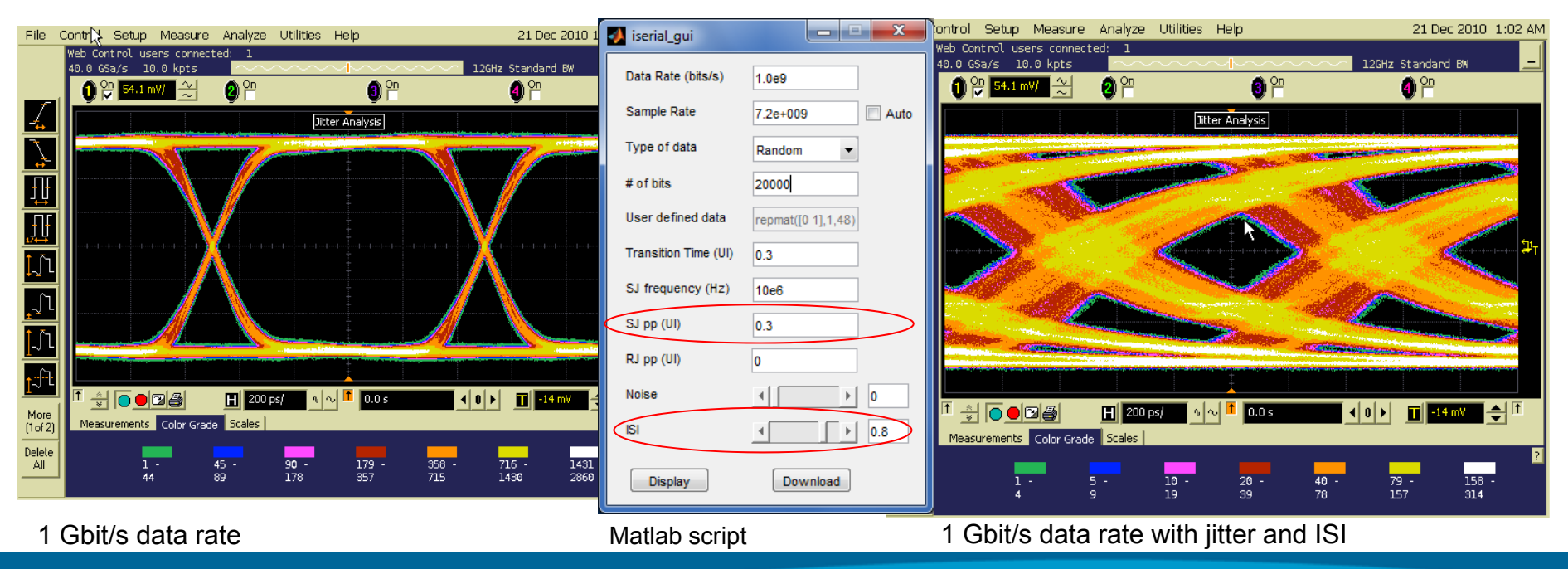

Anticipate \_\_\_\_\_Accelerate \_\_\_\_\_Achieve

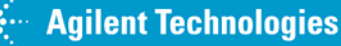

#### Synchronization of more than 2 channels

- 1. Set up an external trigger generator to generate a one-shot pulse synchronous with its clock input
- Observe the skew between the marker outputs on the scope on recurring runs; make sure it is always the same skew. If not, see next slide
- 3. Adjust the waveforms and output delays to compensate the skew

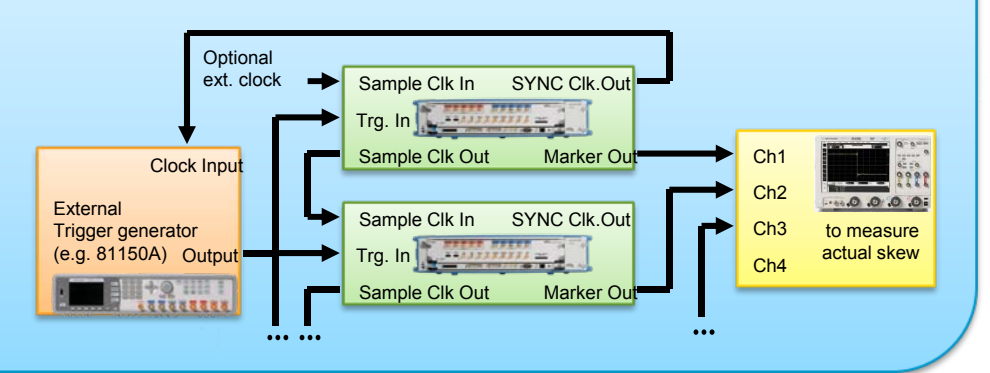

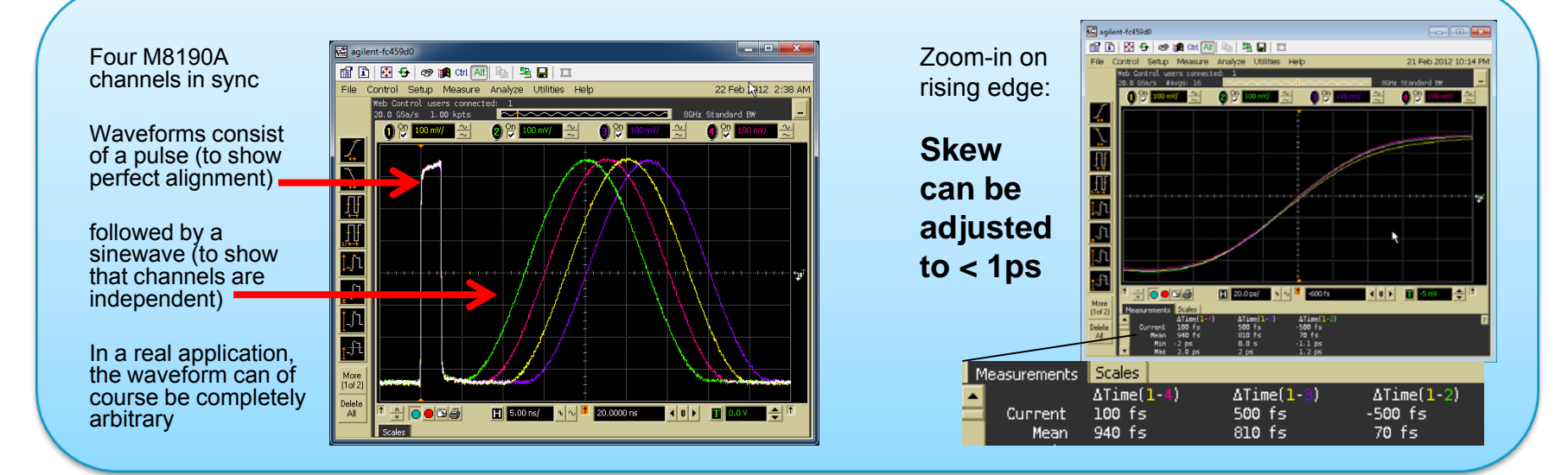

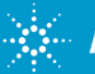

Agilent Technologies More details

# Flexible signal generation that enables testing of FHSS devices

Carrier frequency is rapidly changed across a wide range of frequency channels. A special receiver knew the frequency-hopping pattern.

- Interfernce, noise:
  - Spread-spectrum signals are highly resistant
  - Only a small piece of data is effected by interference because the frequency changes all the time, so error correction is much more successful.
- Secure transmission:
  - The next carrier frequency is not known, so nobody can listen in
- Effiecient use of bandwidth
- Transmission occurs only on a small portion of this bandwidth at any given time
- Spread-spectrum signals add minimal noise ot the communication,

#### Frequency switching characteristics

| Effective output frequency <sup>1</sup>         |                                             |
|-------------------------------------------------|---------------------------------------------|
| Option: -14B                                    | $f_{max} = 3.2 \text{ GHz}$                 |
| Option: -12G                                    | $f_{max} = 4.8 \text{ GHz}$                 |
| Effective frequency switching time <sup>2</sup> |                                             |
| Option: -14B <sup>3</sup>                       | 313 ps (= 1/ f <sub>max</sub> )             |
| Option: -12G                                    | No option: –FSW 210 µs                      |
| Option: -12G                                    | Option: $-FSW 208 \text{ ps} (= 1/f_{max})$ |

1 Effective output frequency  $f_{max}$  is determined as  $f_{Sa,max}/2.5$ 

2 Determines the minimum time to switch between selected segments in sequence mode

3 Option FSW does not affect switching time in 14 bit mode (Option 14B)

Anticipate \_\_\_\_Accelerate \_\_\_\_Achieve

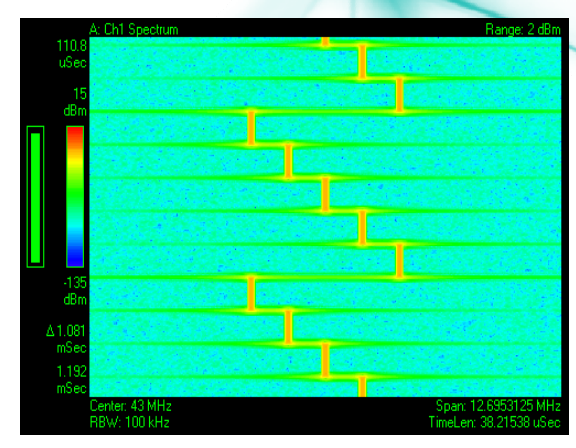

With near-zero settling time, the COTS system enhances the testing of FHSS devices

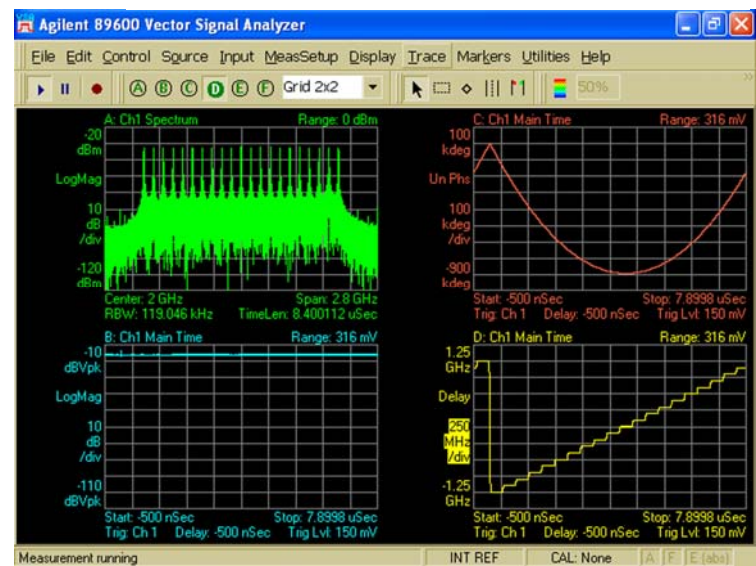

### Key characteristics of a Radar Pulse

- Get up to 14 bits resolution and more than 5 GHz analog bandwidth per channel simultaneously
- Build long, realistic scenarios with 2 GSa memory per channel and a sophisticated sequencer
- Push radar designs farther with highly realistic signal scenarios
- Identify deviation from the desired waveform to avoid degradation of radar performance

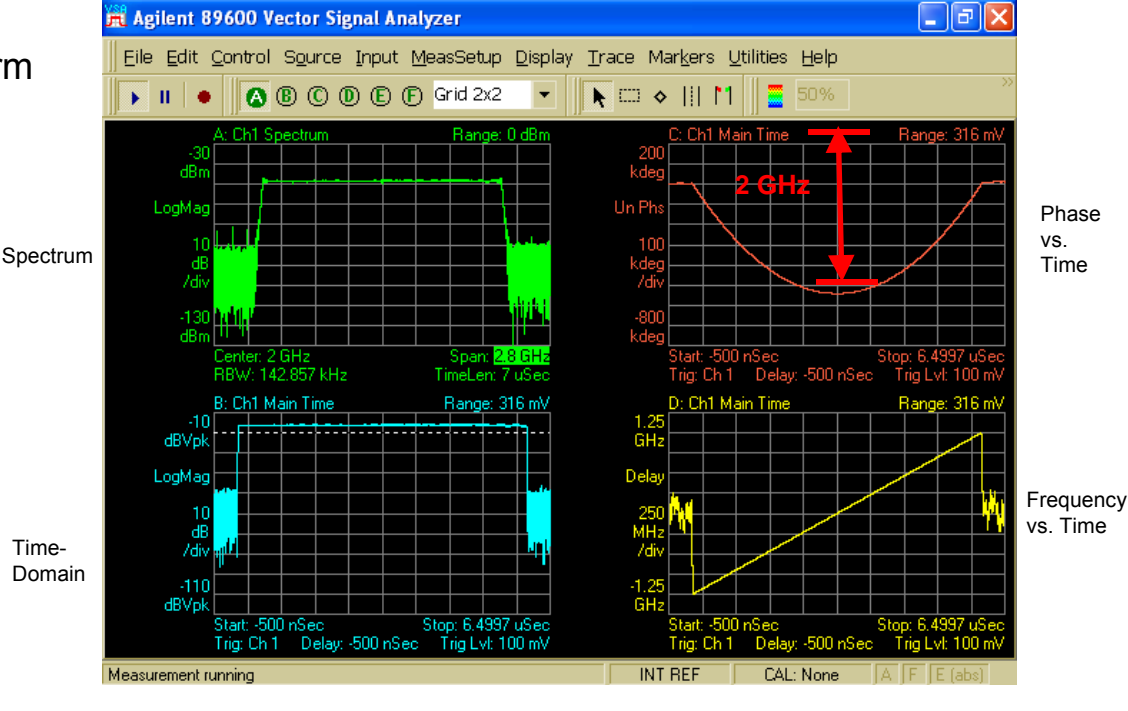

Radar LFM chirp – spanning 2 GHz, (Fs = 7.2 GHz, sin(x)/x compensated)

#### Typical Test Setup

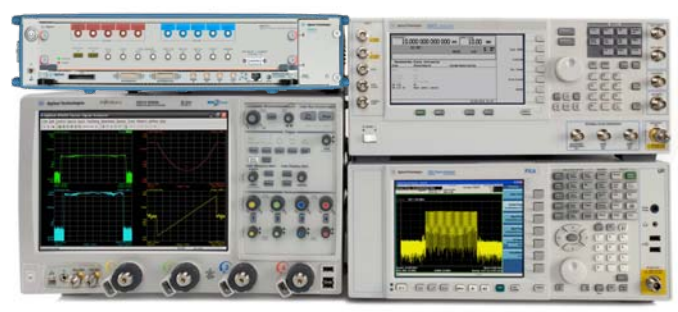

#### Anticipate <u>Accelerate</u> Achieve

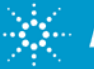

#### New features in Rev. 2 available with SW 2.1

•Output Formats (NRZ, DNRZ, RZ, Doublet)

- For RF applications, select mode based on desired frequency response
- For time-domain applications, NRZ provides better pulse performance
- For frequency-domain apps, DNRZ provides better SFDR

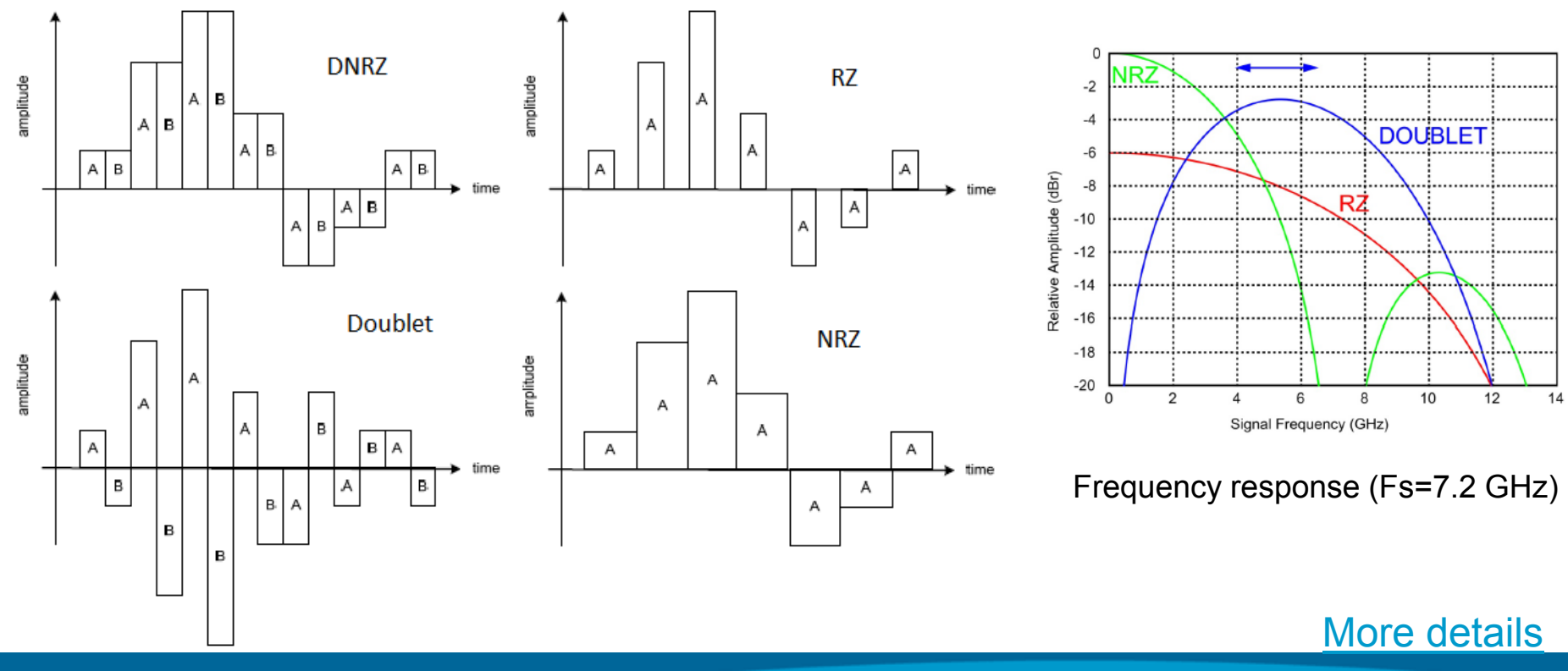

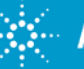

#### **M8190A Programming Structure**

SystemVue Wideband Wavefor

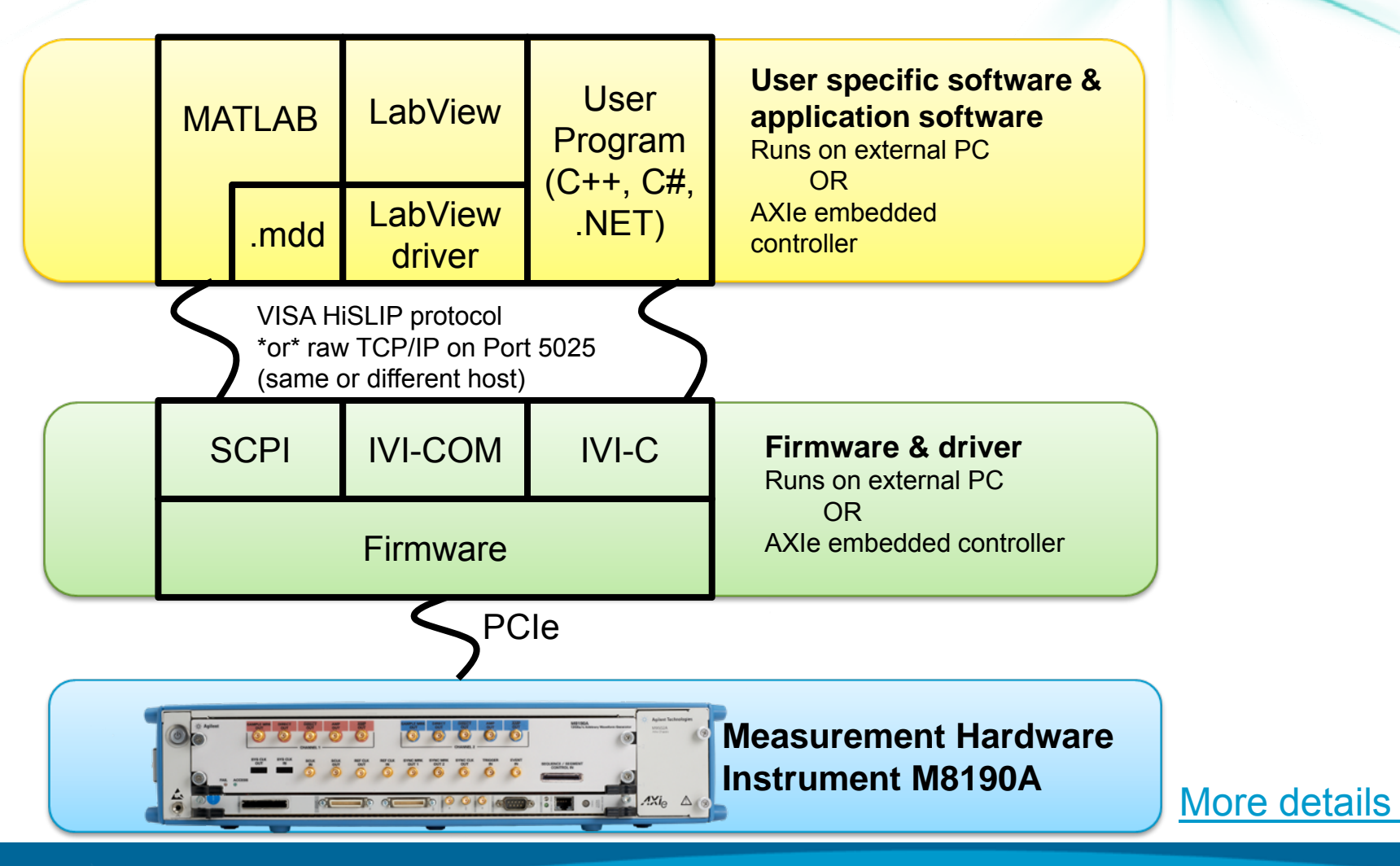

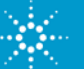

# M8190A Operation with all leading software platforms

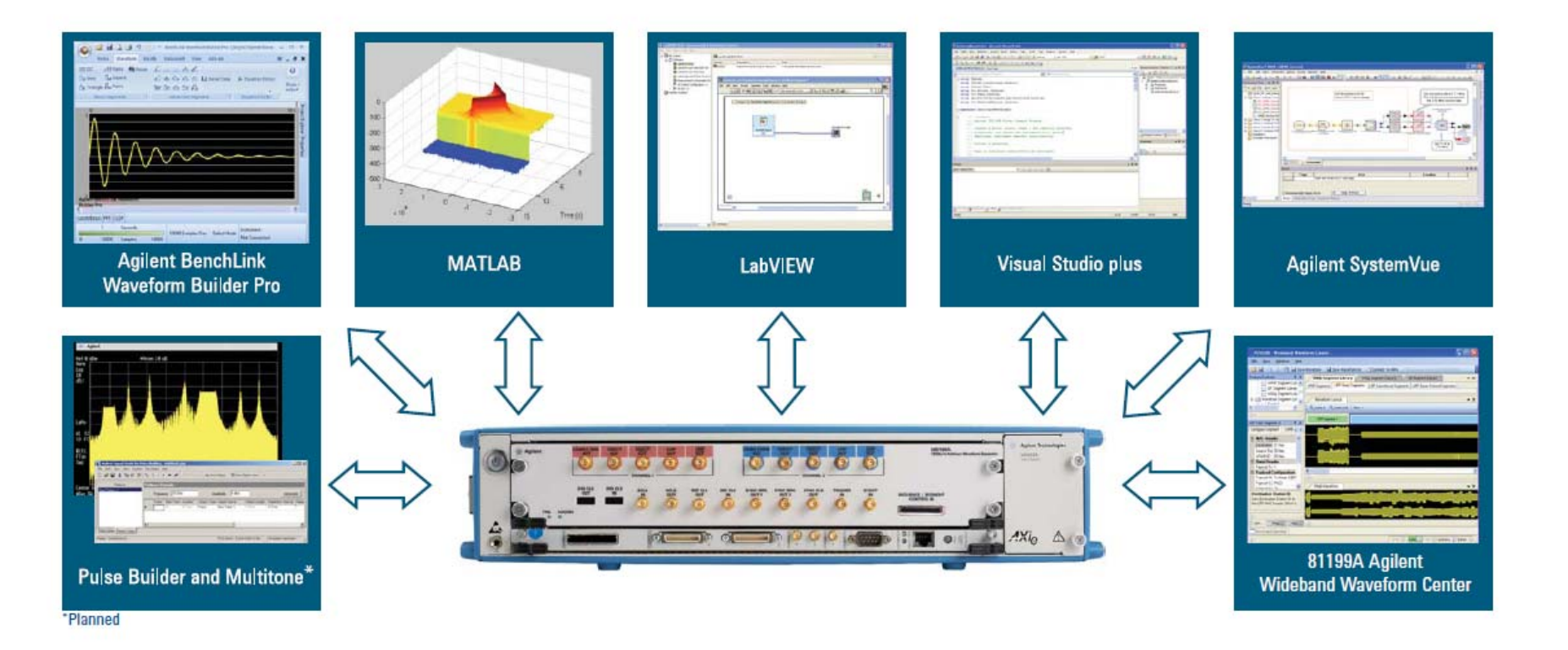

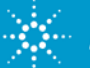

#### **Agilent Benchlink Waveform Builder Pro**

Waveform libraries provide quick and easy access to both common (sine, square, triangle, ramp, pulse, exponential) and complex signals

Free-hand, point, and line-draw modes to create custom shapes

Equation editor allows you create waveforms with exact polynomials

Advanced math functions provide additional flexibility for more complex signals

| 🞧 🕅 🖬 🐸 🖬 🛕 🦪 🤊 🕐 🔹                                                                                                    | Agilent BenchLink Waveform Builder Pro - [Waveform 1]                                                                                                    | _ = ×          |
|----------------------------------------------------------------------------------------------------|----------------------------------------------------------------------------------------------------|----------------|
| Waveform Edit View Communications                                                                                                    |                                                                                                    | 🥝 _ 🗗 🗙        |
| Impose         April Triangle         April Pulse         April April | E     Image: Constraint of the second second s                                    |                |
| 360 m<br>Volts<br>320 m<br>280 m                                                                                                    | Advanced Segments Veveform Type : MultiTone                                                                                                    |                |
| 240 m<br>200 m                                                                                                    | Parameters         Center Frequency         658.00000 (c)         MHz           Total Time         1055         (c)         ns         Center Frequency         658.00000 (c)         MHz           Total Samples         1.008         (c)         kSa         Number of Tones         3         (c)                                                                                                    |                |
| 160 m<br>120 m<br>80 m                                                                                                    | High / Low Voltage Level         Tone Spacing         €5000000 ⊕         MHz           Amplitude         700         ♥         mVpp         Phase         € Fixed:         0.00           Offset         0.000         ♥         V         Cycles         1.00         € Minipage         1.00                                                                                                    | <b>()</b>      |
| 40 m<br>0<br>-40 m<br>Time 0 s 246.154 u 432.308 u                                                                                                    | Phase 0.00 c degrees table 0.4gust monolula i ores                                                                                                    |                |
| Samples I 1,5 M 3,2 M<br>Time 0 s X = 5,316899 MSa,818<br>Sampling Rate 6,5 GSa/s Select Mode                                                                                                    | UBSC/m<br>0<br>-115.666 m<br>-30.333 m<br>-30.00 p = 155007/n = 31.0154 n = 45.523 n = 52.0308 n = 77.585 n = 30.0422 n = 108.554 n = 124.052 n = 11<br>5amples 1 = 101.8 = 202.6 = 303.4 = 404.2 = 505 = 505.8 = 706.6 = 807.4 = 508.2 = 108.554 n = 124.052 n = 110.054 n = 100.054 n = 100.054 n | 16 M<br>1008 k |
|                                                                                                    | Sampling Rate : 6.5 GSa/s QK Default Gar                                                                                                    | icel           |

| Feature                               | Basic | Pro |
|---------------------------------------|-------|-----|
| Basic Waveform Library                | Yes   | Yes |
| Cut, copy, past with Excle            | Yes   | Yes |
| Waveform math                         | Yes   | Yes |
| Free hand                             | Yes   | Yes |
| Line draw                             | Yes   | Yes |
| Advance waveform library              | No    | Yes |
| Equatation editor                     | No    | Yes |
| Point draw                            | No    | Yes |
| FFT, CCDF, and contstallation diagrom | No    | Yes |
| Filters                               | No    | Yes |
| Windowing functions                   | No    | Yes |
| Dual-channel operation                | No    | Yes |

#### Basic version is part of M8190A shipments

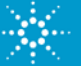

#### **Matlab**

#### MATLAB software for the M8190A available directly from Agilent

for making your own arbitrary waveforms (multi-tone signals, pulsed radar signals, and multi-carrier modulated waveforms), measurement and analysis routines, and instrument applications.

| A igtools - 2012/01/31  |                                            | -             | OEDM Modulations                 |           |                             |                                                                                         | i i i             | igure 1: I/Q Waveform | h                   |            |                             |
|-------------------------|--------------------------------------------|---------------|----------------------------------|-----------|-----------------------------|-----------------------------------------------------------------------------------------|-------------------|-----------------------|---------------------|------------|-----------------------------|
|                         |                                            | rat.          | - Direct                         |           |                             |                                                                                         |                   | Edit View Insert Too  | s Desitop Window H  |            | ~                           |
| Configuration           |                                            | C.            | e Preset                         |           |                             |                                                                                         | i                 |                       | COCK.               |            | ,                           |
| (                       |                                            |               | - OFDM Modulations               |           | OFDM Settings               |                                                                                         |                   |                       |                     |            |                             |
| Configure instrument c  | onnection                                  |               | Sample Rate (Hz) 4e+00           | 9         | FET Length                  | Symbols per Resource Map Entry                                                          |                   | 1 .                   | 1 1                 | · · · =    | (CF=11 dB)<br>•Q (CF=11 dB) |
| I                       |                                            |               | Oversampling rate                |           | 04                          |                                                                                         |                   | 0.8                   | July she            | سقار فا    | 1.                          |
| - IQ & RF Signals       |                                            |               |                                  |           | Resource Map                | 4,4,3,4,4,4,3,4,4,4,3,4,4,3,4,4,3,4,4,3,4,4,4,3,4,4,4,4,4,4,4,4,4,4,4,4,4,4,4,4,4,4,4,4 | 4,3,4,4,4,3,4,4,4 | 0.6                   |                     |            |                             |
| Multi-Tone & Noi        | se                                         |               | OFDM System Frequency (Hz) 5e+UU | 8         | Descuse Markdeline          |                                                                                         |                   | 0.4                   |                     |            | 1                           |
|                         |                                            |               | Carrier Offset 0                 |           | Resource Modulation         | 0,0,1,0,0,0,1,0,0,0,1,0,0,0,1,0,0,0,1,0,0,0,1,0,0,0,0,0,0,0,0,0,0,0,0,0,0,0,0,0,0,0,0   | 3,1,0,0,0,1,0,0,  | 2 0.2                 |                     |            | 1                           |
| Digital Modulation      | ns                                         |               | Number of Samples for Window 0   |           | Quam Identifier             | 0,1,2,3,4,5                                                                             |                   | -0.2                  |                     |            |                             |
| Radar Pulses (Frequen   | cy Chirps                                  |               | VSA Window Beta 0                |           | Quam Levels                 | 4,1,2,4,6,8                                                                             |                   | -0.4                  |                     |            |                             |
|                         |                                            | -             | - VSA Control                    |           | Pilot Definitions           | 101010-101010-10                                                                        |                   | -0.6                  | Non line            |            | liai 1                      |
| Frequency switch        | 🛃 Instrument Configuration                 |               | Visualize using VSA Download u   | using VSA | Preamble IQ Values          | 1 47196 1 47196 -1 47196 -1 47196 1 47196 1 47196 -                                     | 1 47196 -1 471    | -0.0                  | 1.41                | " T        | .164 [                      |
| OFDM                    | File                                       |               | VSA Measurement settings         |           | Outral Jackson Collegenians |                                                                                         | 1.41100/1.411     | 0 0.5                 | 1 1.5               | 2 2.5      | 3 3.5                       |
|                         | Arbitrary Waveform Generator Configuration | - Spe         |                                  |           | Guard lower subcarriers     | b                                                                                       |                   |                       | Time                | # (S)      | × 10 <sup>-6</sup>          |
| — Time Domain Signals—— | Instrument model M8190A 12bit              | As            | Interval 20 Frequency Span       | 7.5e+008  | Guard upper Subcarriers     | 5                                                                                       | <b>1</b>          | Figure 2: I/Q Spectr  | um                  |            |                             |
| Seriel data gener       |                                            | you<br>pert j | Points Resolution                |           | Guard Interval              | 0.25                                                                                    |                   | e Edit Vew Insert T   | ools Desktop Window |            |                             |
| Scharaata gener         | Connection type                            | Mult          | 12801 Mandwidth                  | 16+005    | Resource Repeat Index       | 5                                                                                       |                   |                       |                     |            |                             |
| Function Genera         | VISA Address TCPIP0: 192.168.0.111 :INSTR  |               | - Edit Predistortion             |           | humber of Sumbole (oll)     | 20                                                                                      |                   | -20                   |                     |            |                             |
|                         | IP Address 192.168.0.100                   | Con           | Calibrate using VSA Show Co      | prrection | Number of Symbols (all)     |                                                                                         |                   | -40                   |                     | <u>III</u> |                             |
|                         | Port 5025                                  | VIC           | Apply correction                 |           | Number of Packages          | 5 Pause between Bursts / (s)                                                            | 2e-006            | -60                   |                     |            |                             |
| Load data from          | Skew (Ch1 vs Ch2)                          | - ID A        |                                  |           | Create Random Data 🛛        | 2                                                                                       |                   |                       |                     |            |                             |
| Servencer               | Ch1 Ch2                                    | F A           | Visualize in Matlab Down         | lload     | Binary Data Stream          |                                                                                         |                   | е<br>.0               | d d                 |            |                             |
| - Sequencer             | Amplitude 500e-3 500e-3 Set                | Port          |                                  |           | 2                           |                                                                                         |                   | -100                  | 3                   |            |                             |
| Sequencer set           | Offset                                     | Algorithm     | n Zero span 👻                    |           |                             |                                                                                         |                   | -120                  |                     |            | One setting ton             |
|                         |                                            | - Other Se    | ttings                           |           |                             |                                                                                         |                   |                       | V                   |            |                             |
|                         | Authinian Libbe                            | Ext. up-c     | ony, to 0 (0 = JQ BB)            |           |                             |                                                                                         |                   | -140                  |                     |            |                             |
|                         | External Clock send *RST                   | Toottin       | noklad                           |           |                             |                                                                                         |                   | -160                  | .1 .0.5             | 0 05 1     | 16 2                        |
|                         | Amplitude scaling 1                        | roomps e      |                                  |           |                             |                                                                                         |                   | - 1.5                 | Frequ               | ency (Hz)  | v 10 <sup>9</sup>           |
|                         | Ok Note: Parameter changes will be sent to | hardware on   | next waveform download           | Exa       | mples can                   | be modified and are                                                                     | downle            | oadabl                | e from              | i the w    | /eb                         |

www.agilent.com/find/81180 examples:

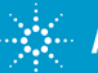

#### Accelerate "Design to Test" for Complex Waveforms SystemVue + Agilent's M8190A

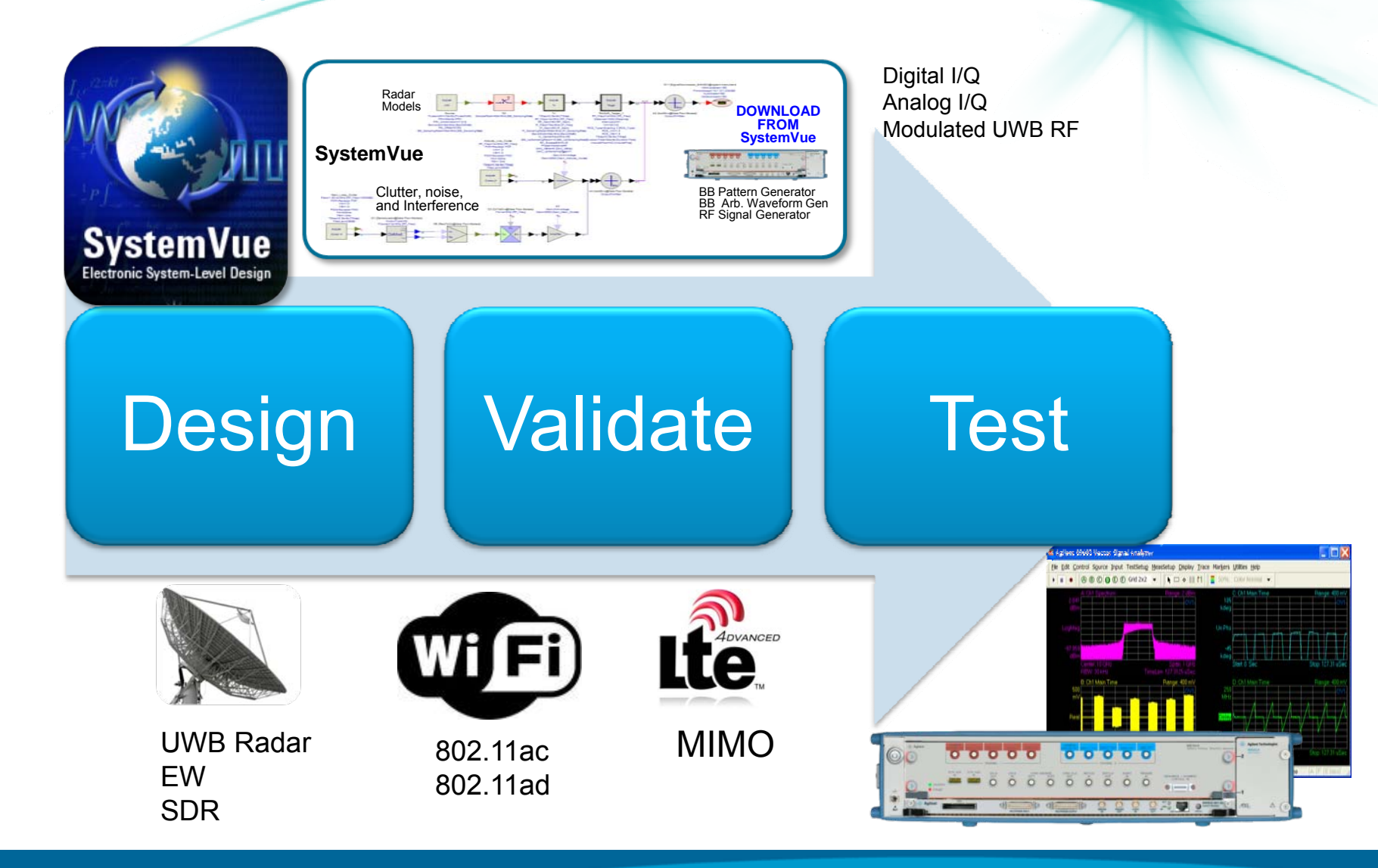

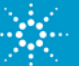

## Introducing New 802.11ad Signal Creation and Signal Analysis Software or WWC

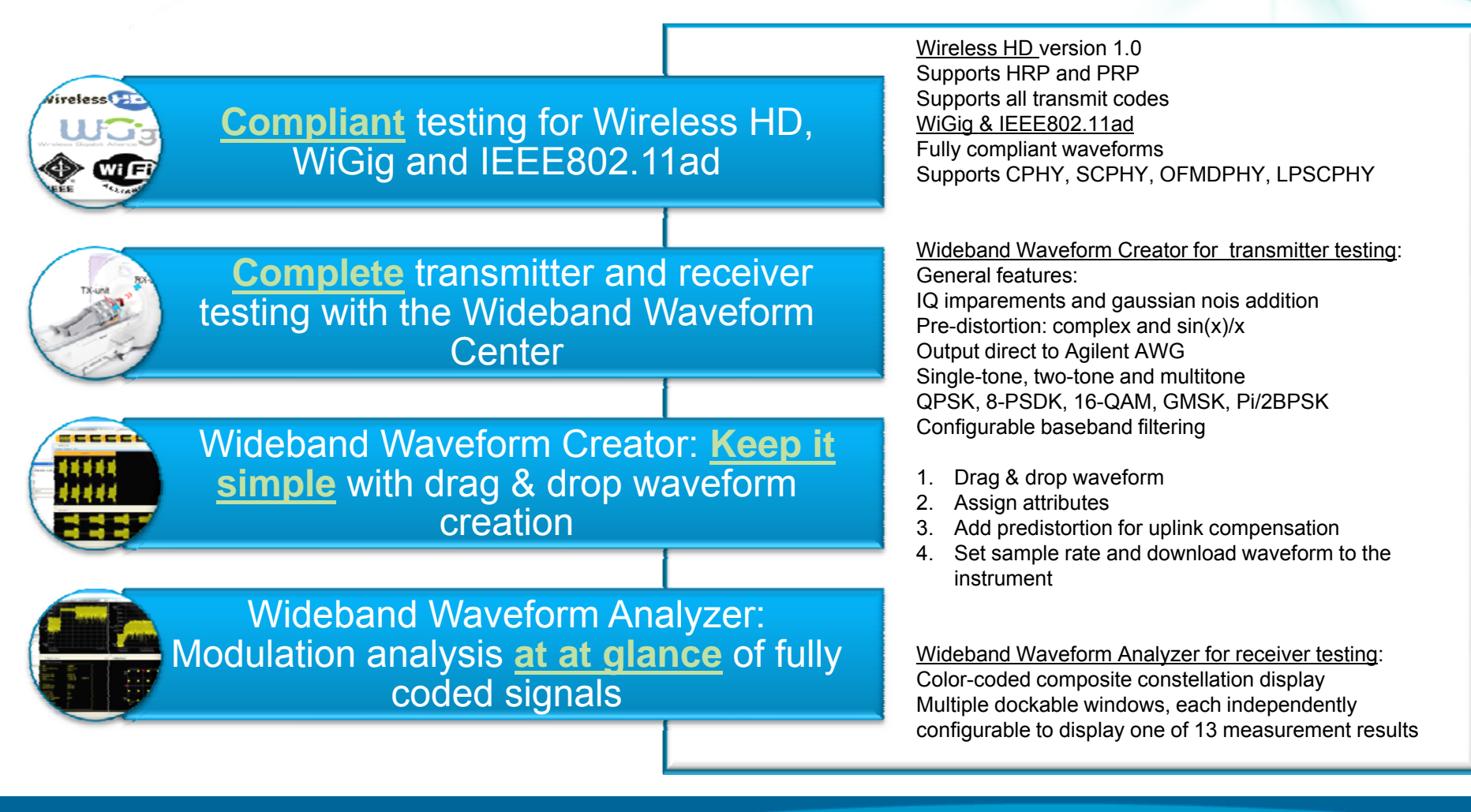

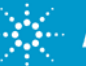

#### **Agilent 60 GHz PHY Test Solution**

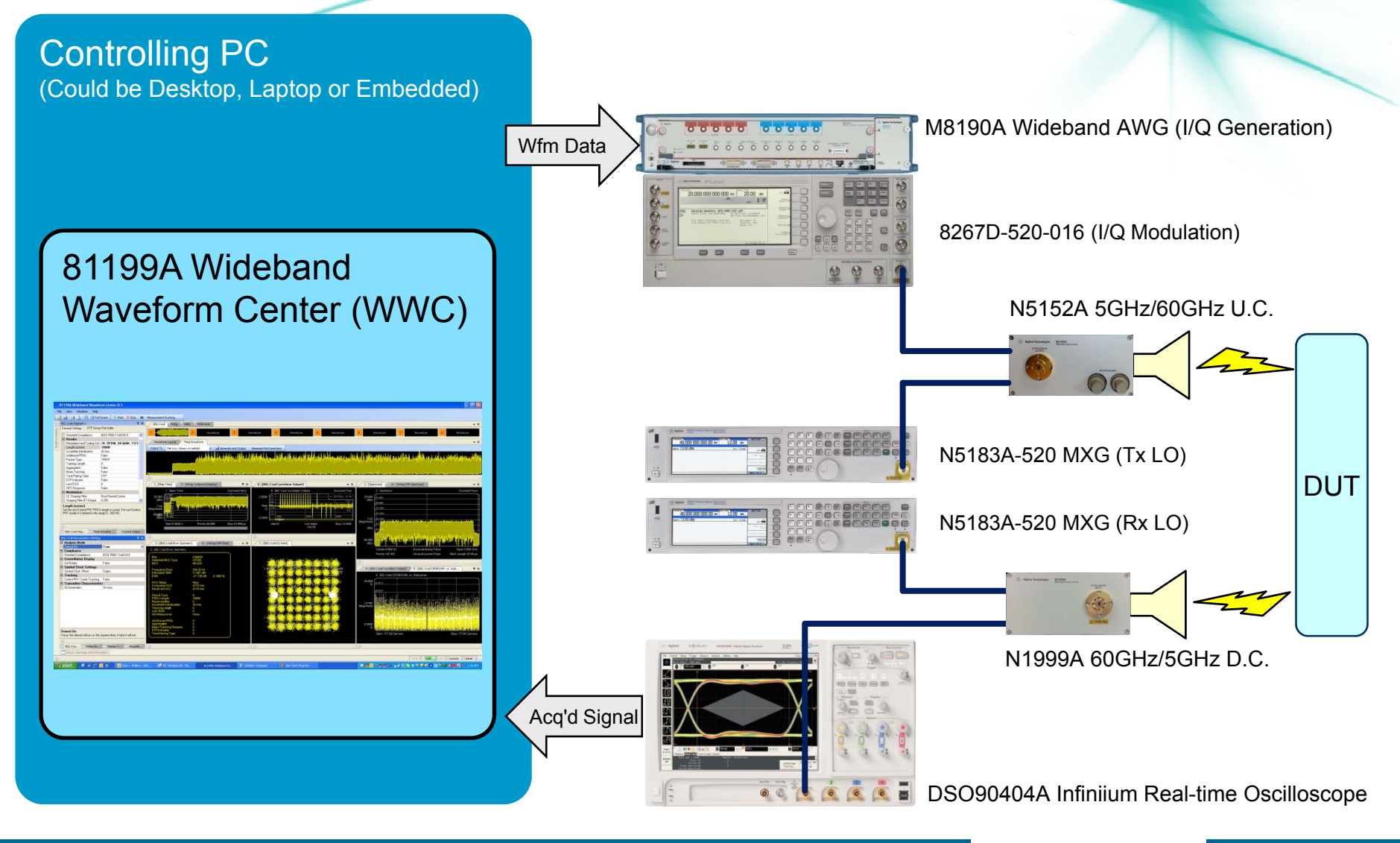

Anticipate \_\_\_\_Accelerate \_\_\_\_Achieve

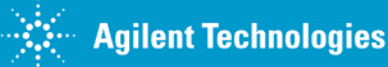

More details

## The new AWG picture

#### Do you care about waveform resolution?

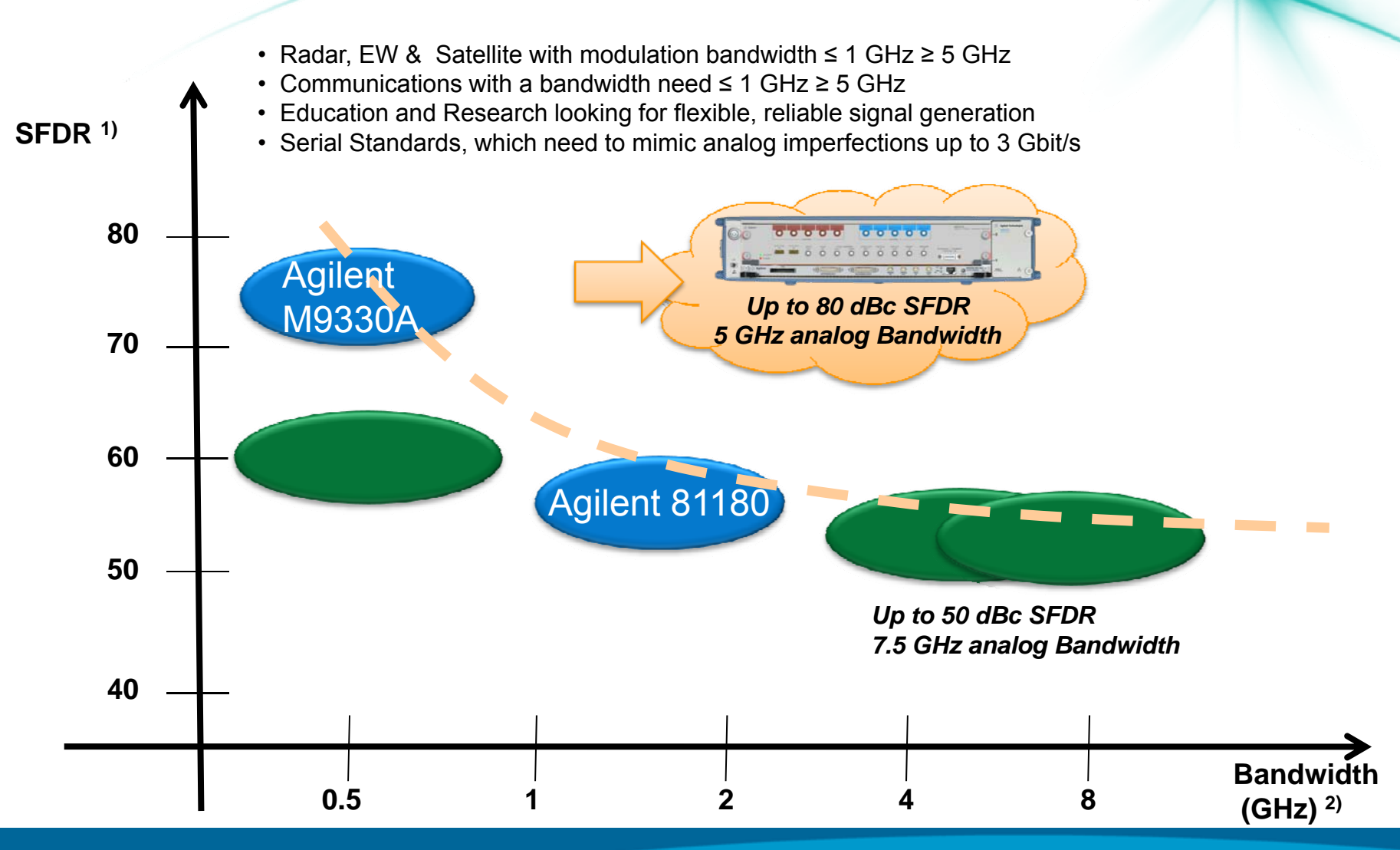

Arricist DR<sup>4</sup> across Nyquitst range with f<sub>out</sub> = 150 MHz
 Bandwidth of a single channel AWG output

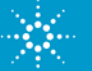

## Arbitrary Waveform Generator Ongoing Innovation

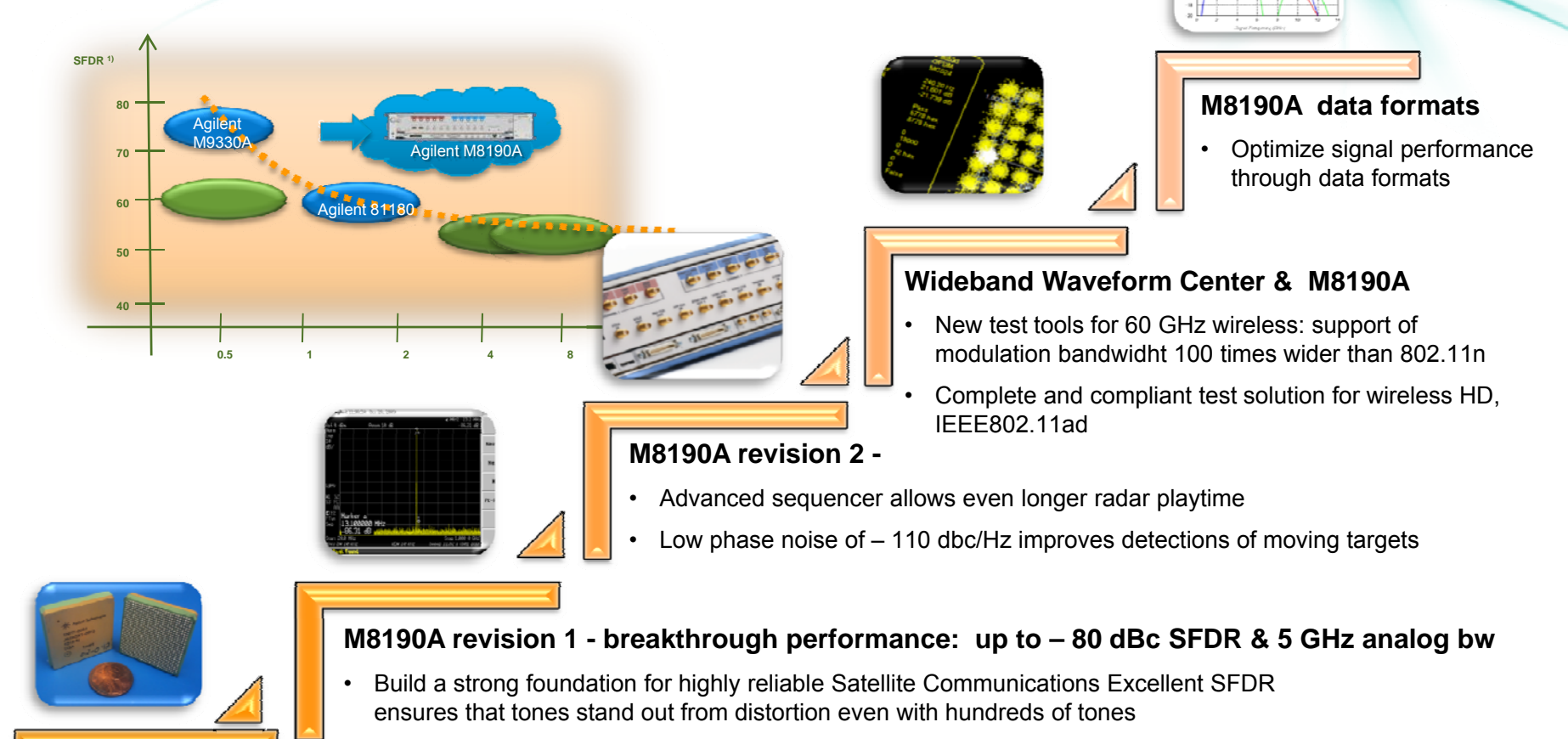

• Push Radar design farther with highly realistic signal scenarios with 2 GSa memory per channel

Agilent Labs & high speed digital R&D designed a disruptive technology through BiCMOS silicon geranium process takes us years ahead

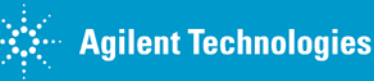

# Ordering Instruction

| M8190A                              | Option | Rev 1<br>shipment | Rev 2<br>shipment | Comment                                                     |
|-------------------------------------|--------|-------------------|-------------------|-------------------------------------------------------------|
| 1 channel                           | 001    |                   | Х                 | MUST order either 001 or 002                                |
| 2 channel                           | 002    | Х                 | Х                 | WOST order either out of 002                                |
| 14 bit/8 GSa/s                      | 14B    | Х                 | Х                 | MUST order either 14B or 12G or both                        |
| 12 GSa/s/12 bit                     | 12G    |                   | Х                 | options                                                     |
| Additional DC and AC amplifier      | AMP    |                   | Х                 |                                                             |
| Upgrade to 2 GSa memory per channel | 02G    | Х                 | Х                 | Optional options                                            |
| Sequencer                           | SEQ    |                   | Х                 |                                                             |
| Fast switching                      | FSW    |                   | Х                 | Fast switching for 12 GSa/s requires export control license |
| ISO 17025                           | 1A7    |                   | Х                 | Colibration options                                         |
| Z540                                | Z54    |                   | Х                 |                                                             |

Rev 1 configuration requires the Options 002, 14B, 02G. These options are bundled into Option B02. Ordering of additional options based on B02 configuration requires a hardware upgrade. Additional options of revision 2 are software upgradable.

#### **AXle infrastructure**

- M9502A: Two-slot AXIe chassis with ESM
- M9505A: Five-slot AXIe chassis with ESM
- M9045A and M9045B: PCIe laptop card adapter Gen 1 x4
- M9047A: PCIe desktop card adapter Gen 2 x8
- Y1200A: x4 x8 PCIe cable
- Y1202A: x8 x8 PCIe cable
- M9536A: Embedded AXIe controller

Accelerate \_\_\_\_Achieve

#### Accessories

| M8190A-801 | Microwave phase matched balun, 6.5 GHz, max SMA jack                       |
|------------|----------------------------------------------------------------------------|
| M8190A-805 | Low pass filter, 2800 MHz, max SMA, VLF 2850+                              |
| M8190A-806 | Low pass filter, 3900 MHZ max SMA, VLF 3800+                               |
| M8190A-810 | Cable assembly coaxial–50 $\Omega,$ SMA to SMA, 457 mm length              |
| M8190A-811 | Cable assembly coaxial–50 $\Omega,$ SMA to SMA, 1220 mm length             |
| M8190A-815 | Dynamic control input cable                                                |
| M8190A-820 | Connector-RF, SMA termination, plug straight, 50 $\Omega,$ 12.4 GHz, 0.5 W |

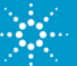

Auticipate \_

## Configurations

#### 5-slot AXIe chassis

- fits up to 2 M8190As + system controller + ESM module
- Only a monitor is needed to form a complete instrument

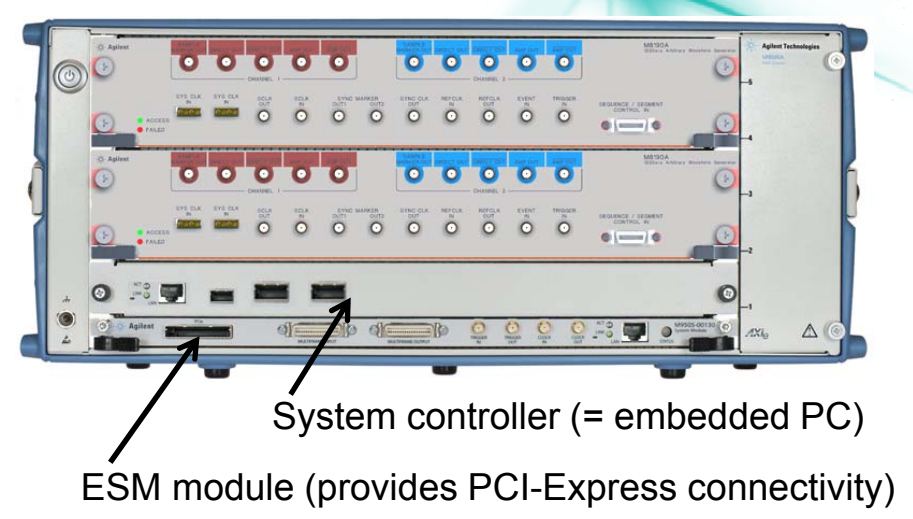

#### 2-slot AXIe chassis

- Fits one M8190A + ESM module
- **Requires PC or Laptop** with PCI-Express interface card to control it

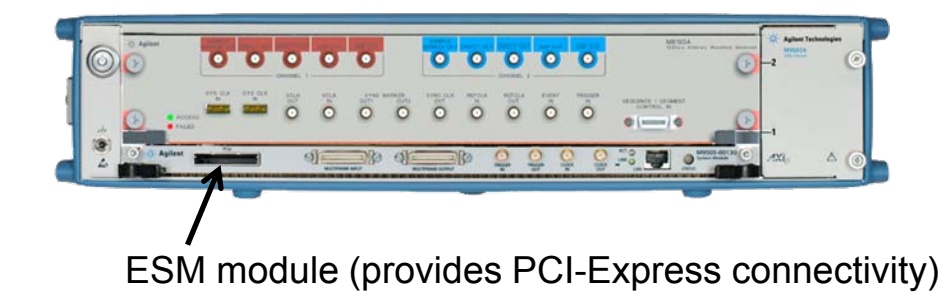

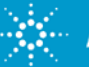

Backup

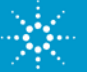

#### **Typical Setup**

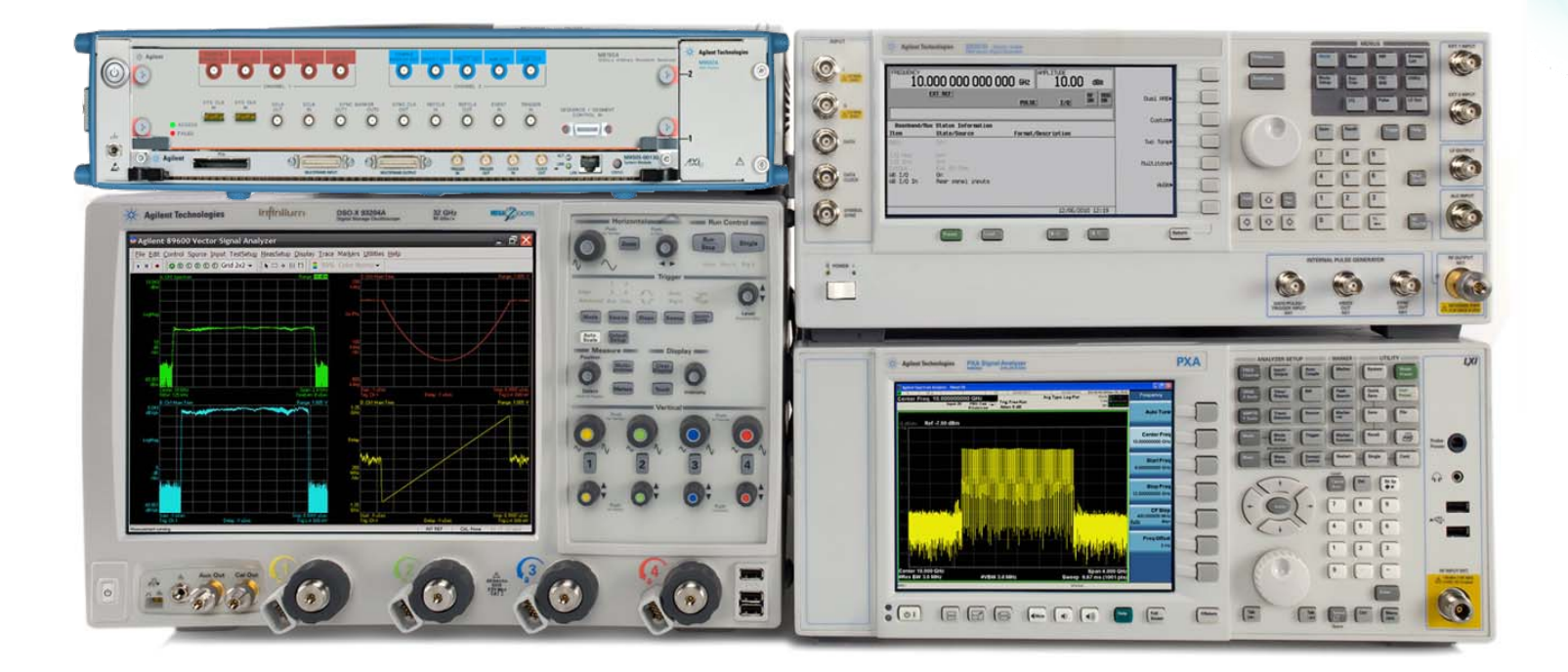

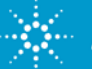

## Signal Generation Setups

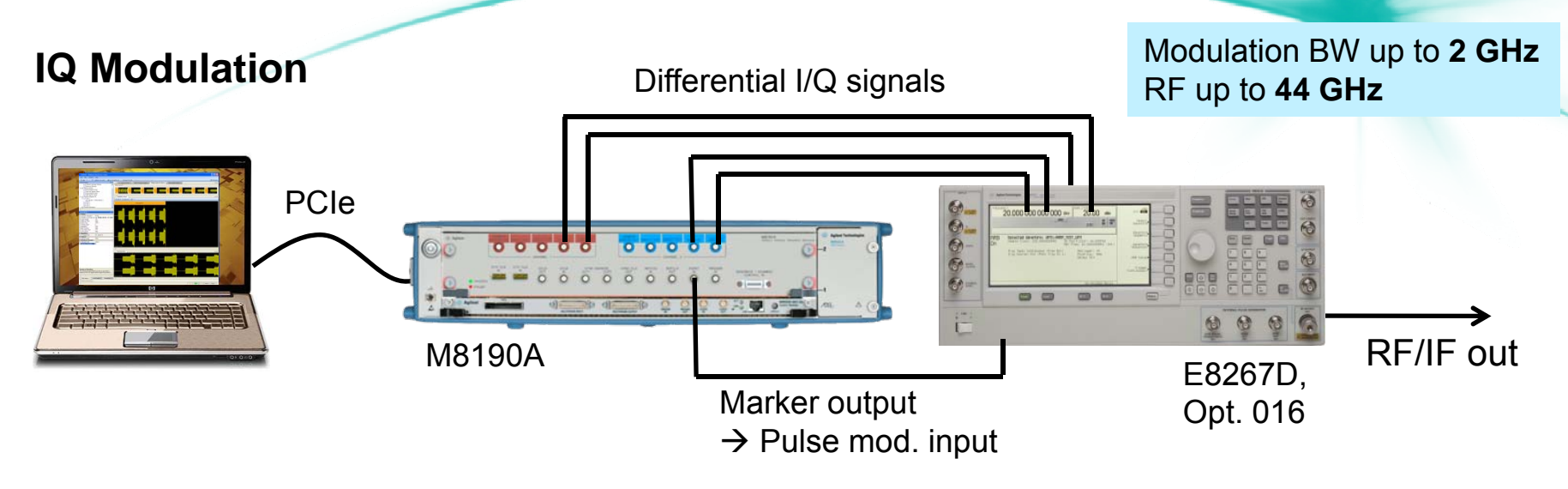

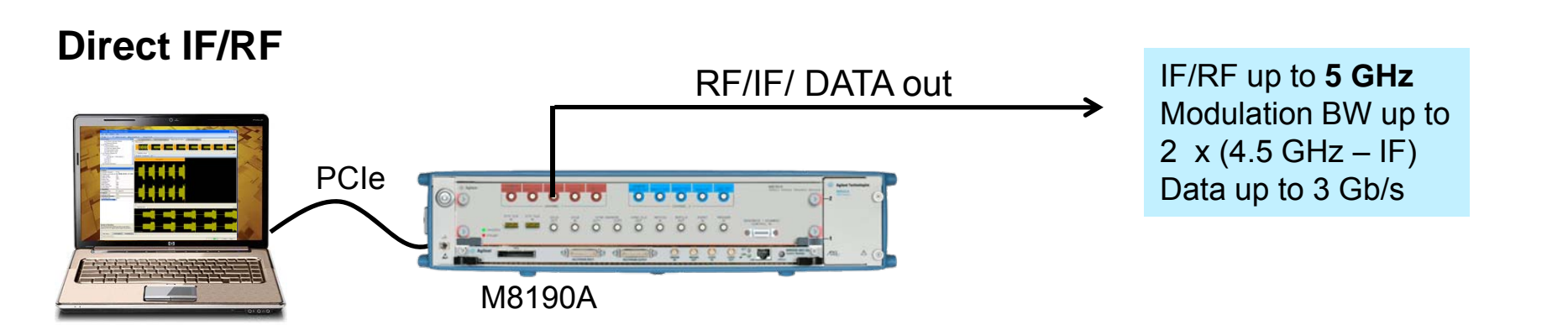

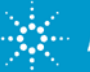

#### Agilent Arbitrary Waveform Generator Portfolio Expansion

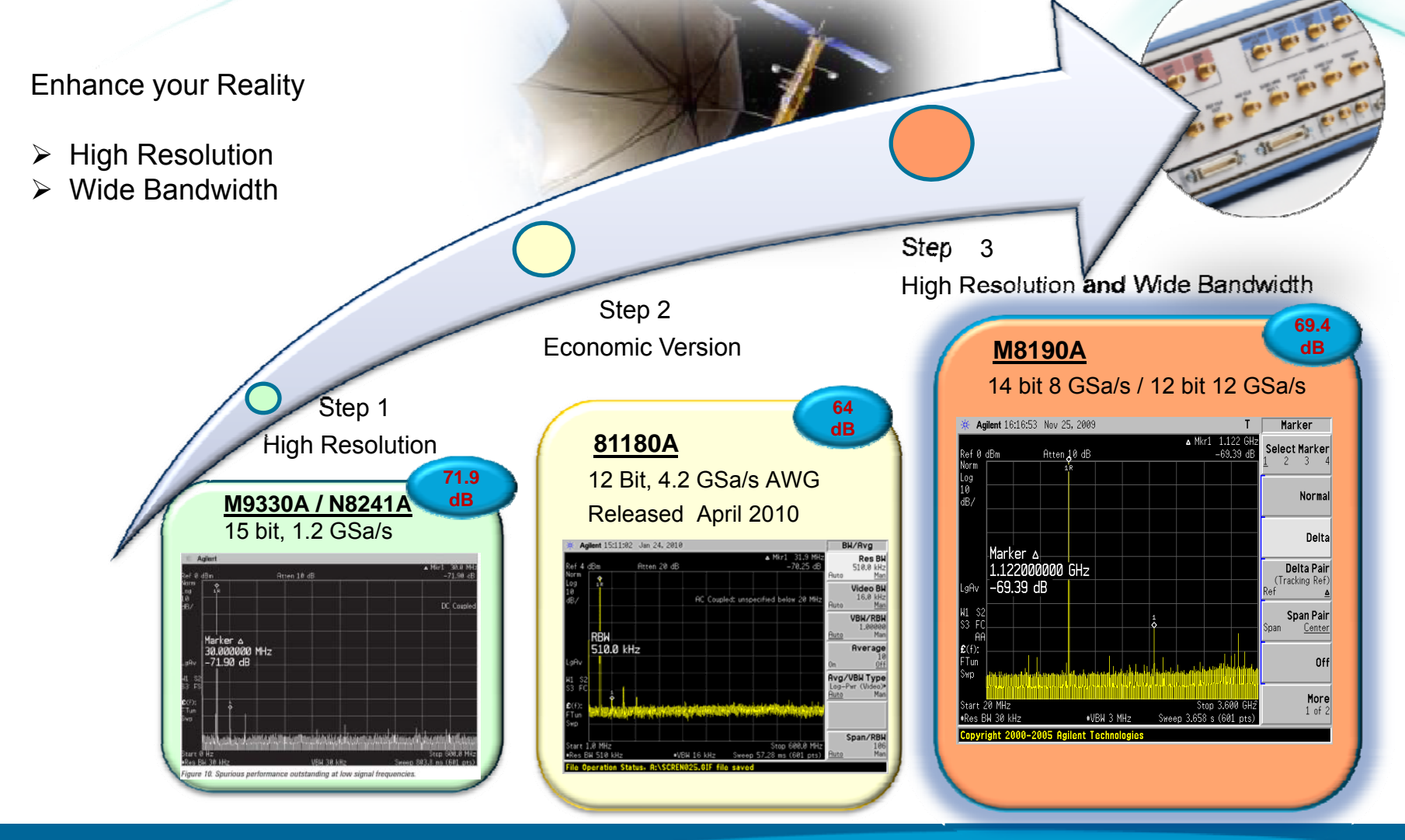

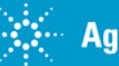

## Enhance your Reality with a Source of Greater Fidelity

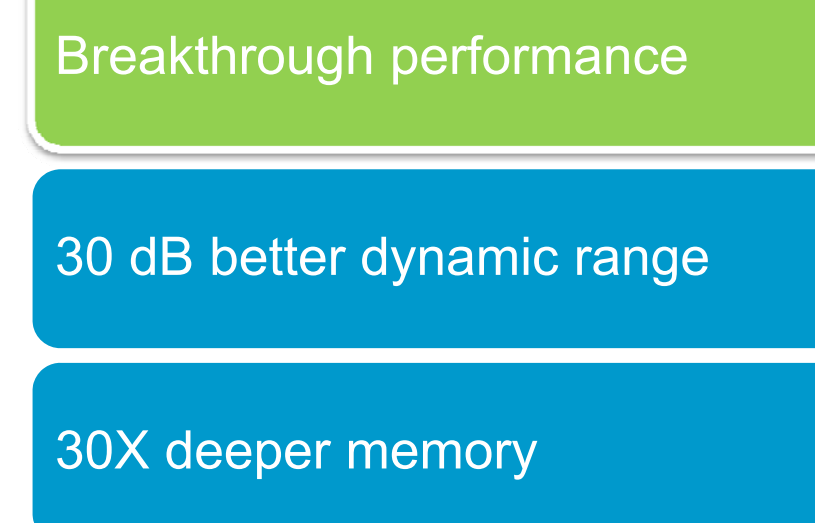

5 GHz analog bandwidth

Operation with all leading software platforms

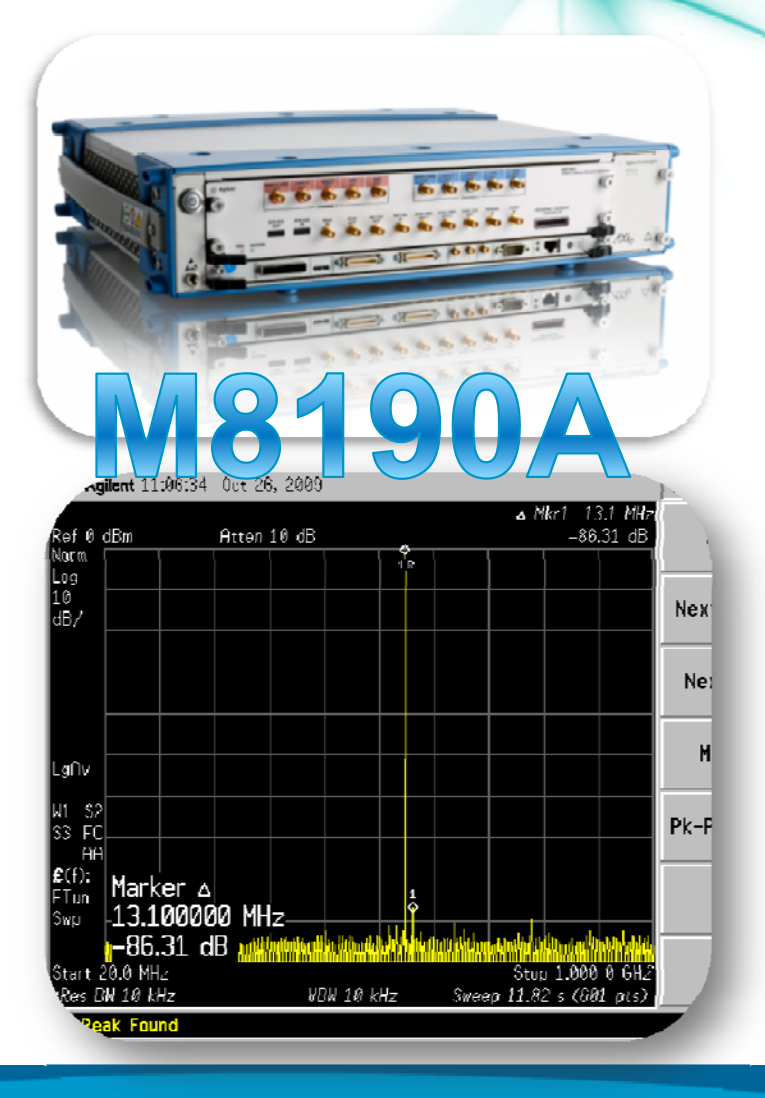

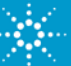

## Analog vs. Digital Up-Conversion

Analog I and Q signals are generated using an AWG. An (analog) I/Q modulator generates the IF or RF signal

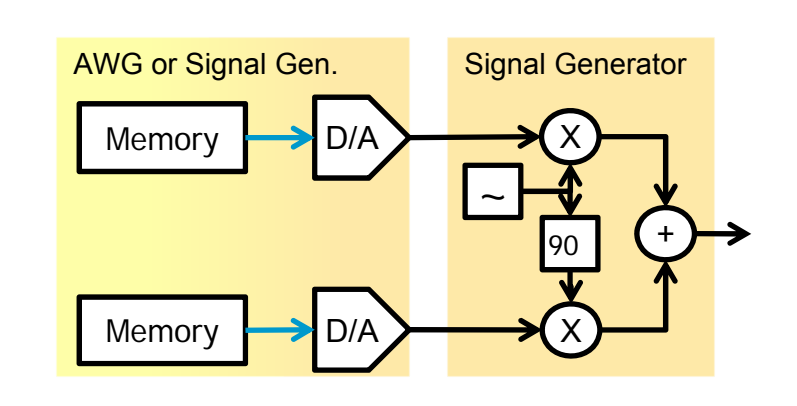

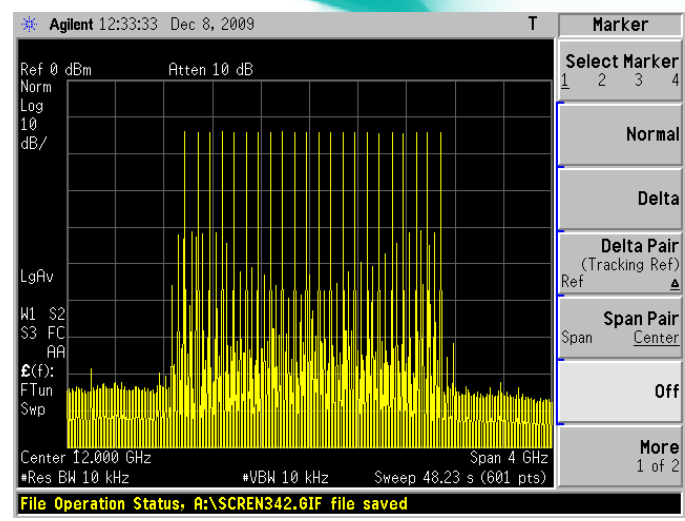

In digital I/Q modulation, the multiplication with a carrier signal is performed digitally – either in real-time or in software

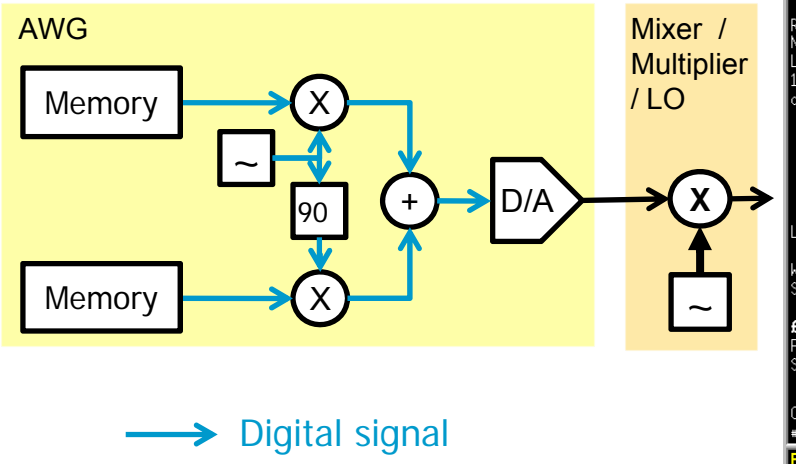

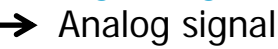

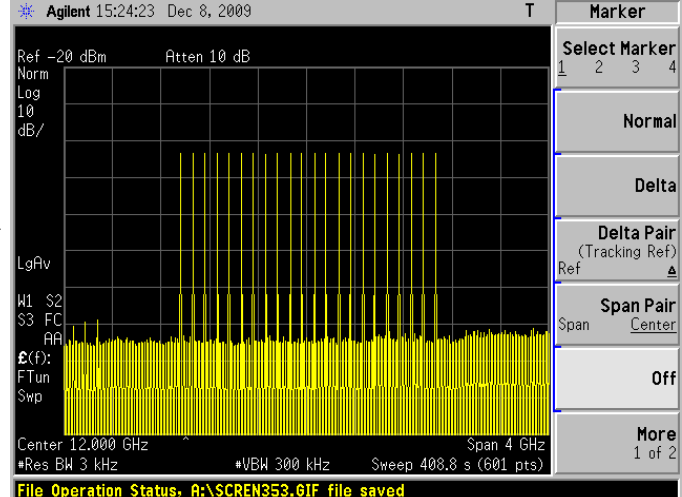

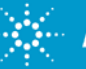

## Delivering High Resolution and Wide Bandwidth simultaneously

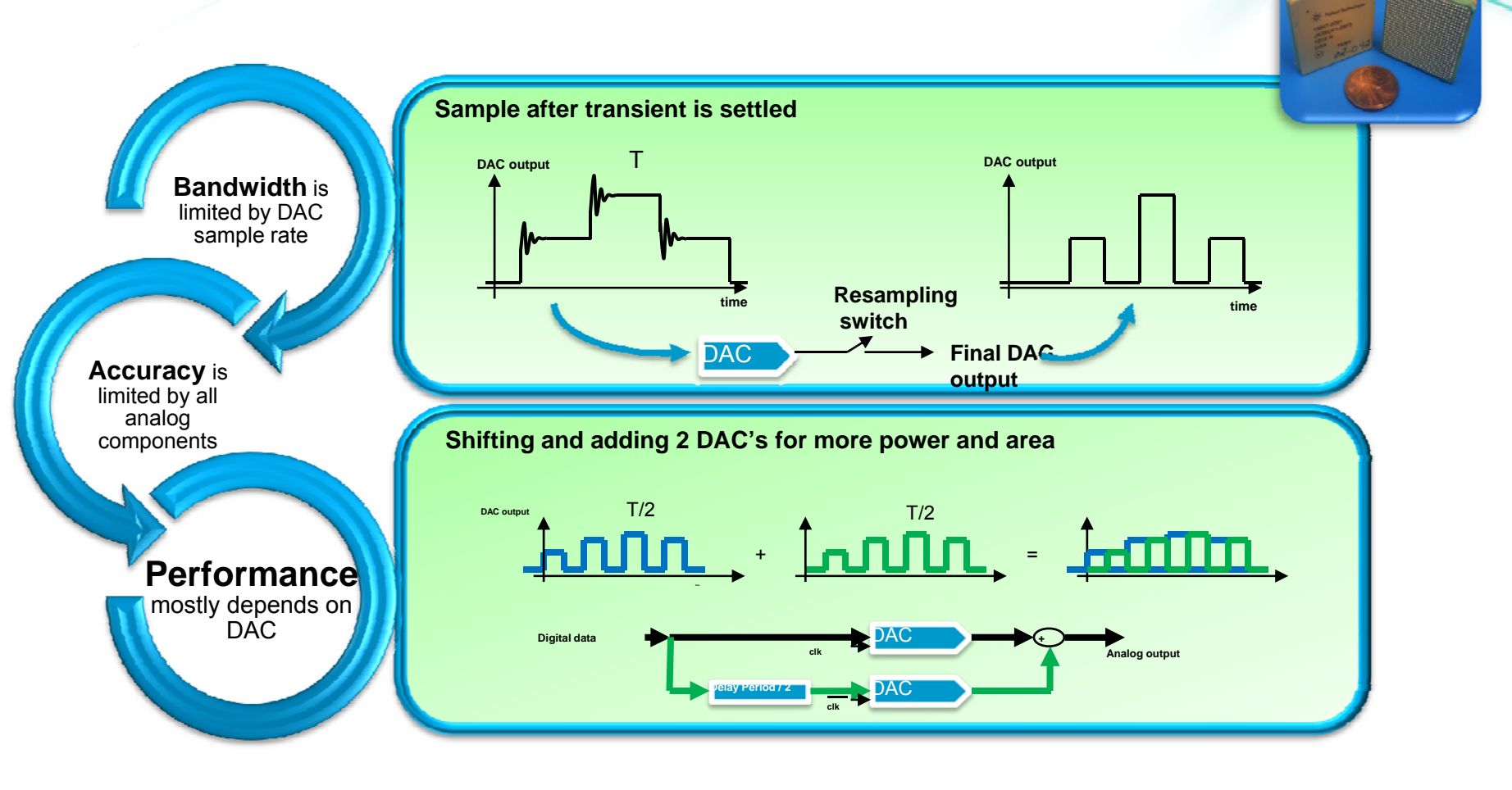

**Back** 

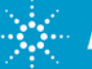

#### **Expansion into Signal Scenario Generators**

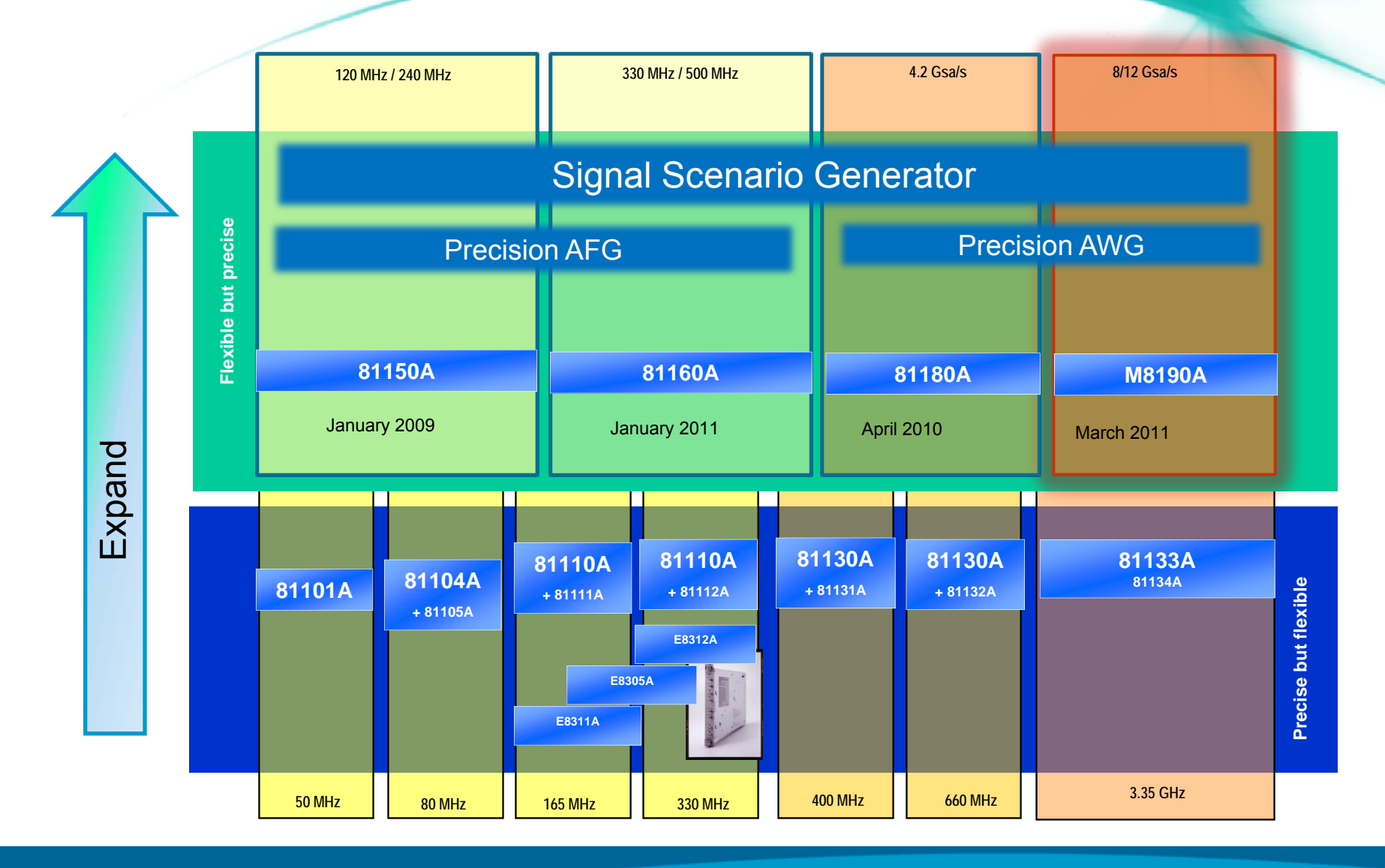

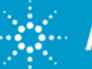

## M8190A Software Structure

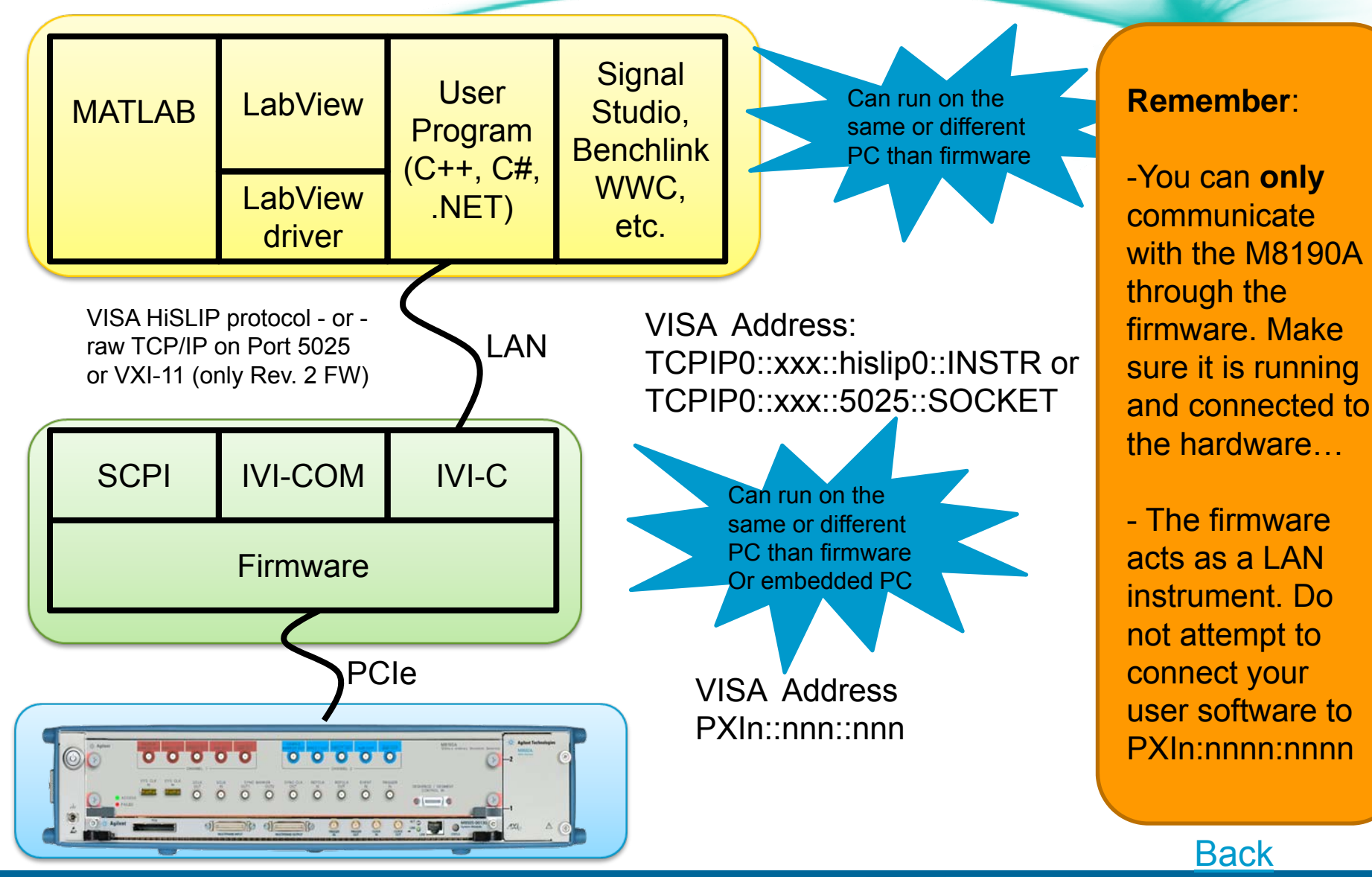

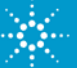

# M8190A AWG - Reliable, repeatable measurements from precise signal simulation

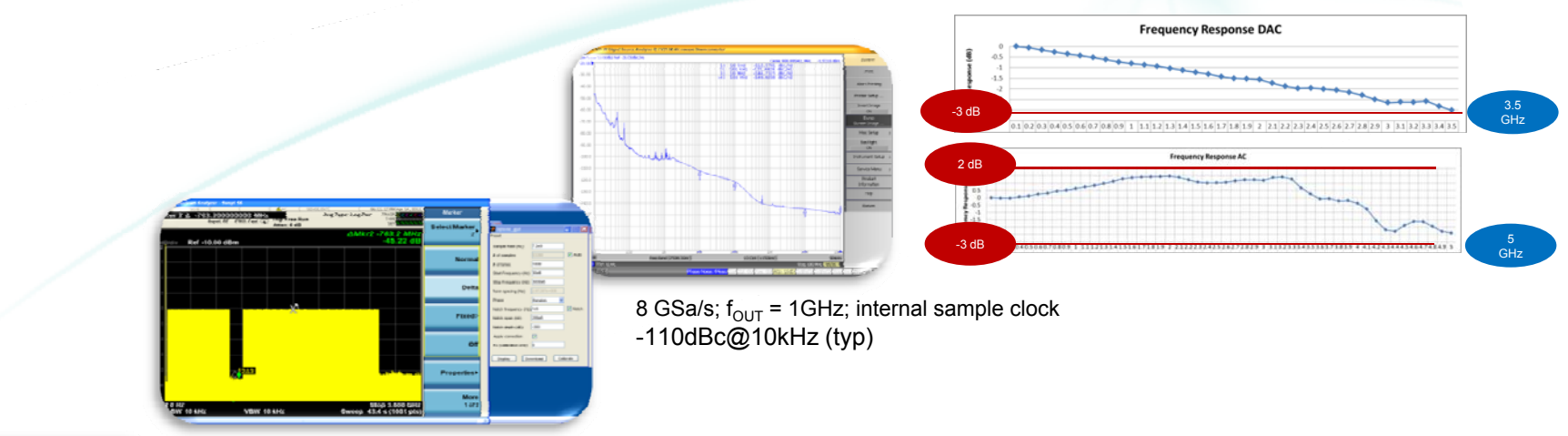

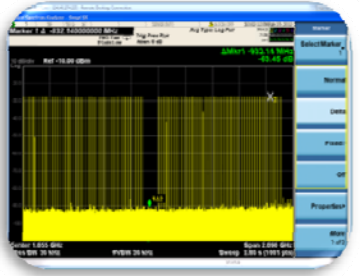

- 63 dBc, 2 GHz, 100 tones, 12 Gsa/s, DAC

- 45 dBc, 3 GHz 1000 tones, 8 Gsa/s, DAC

## Excellent SFDR ensures that tones stand out from distortion even with hundreds of tones

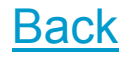

Anticipate \_\_\_\_\_Accelerate \_\_\_\_\_Achieve

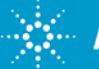

## M8190A Block Diagram

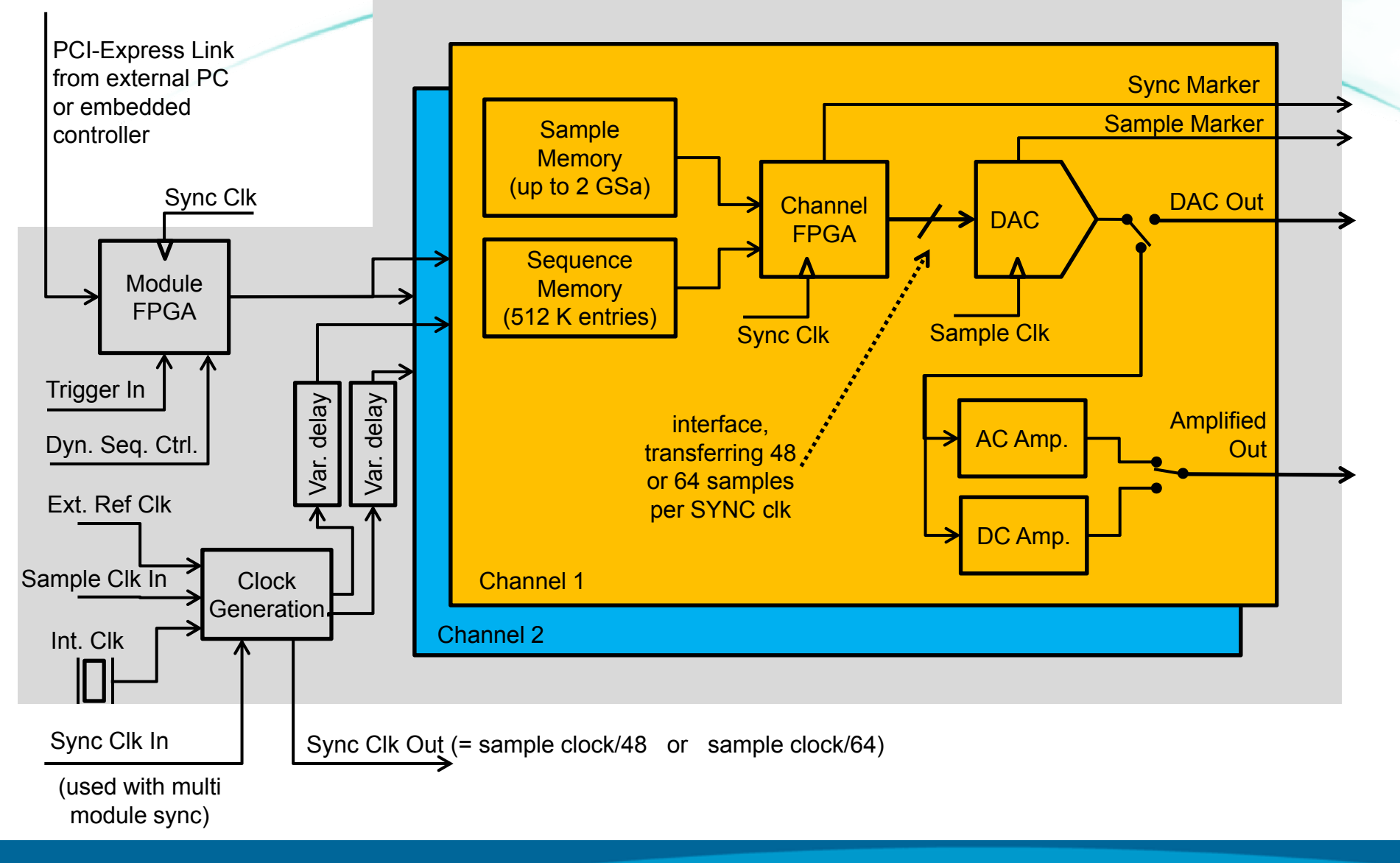

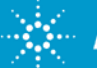

## **Agilent Amplifier Concept**

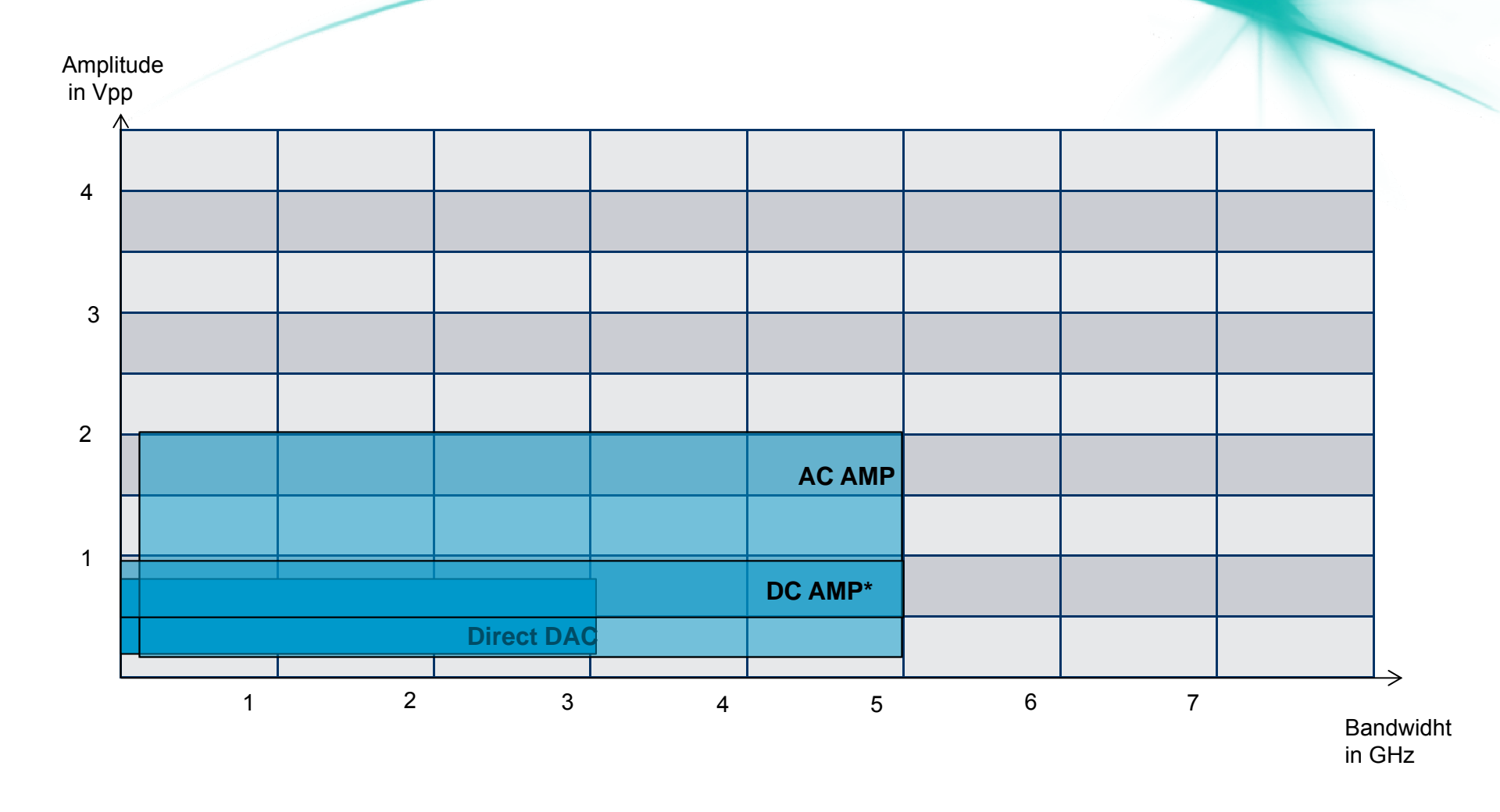

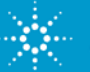

## **Agilent Amplifier**

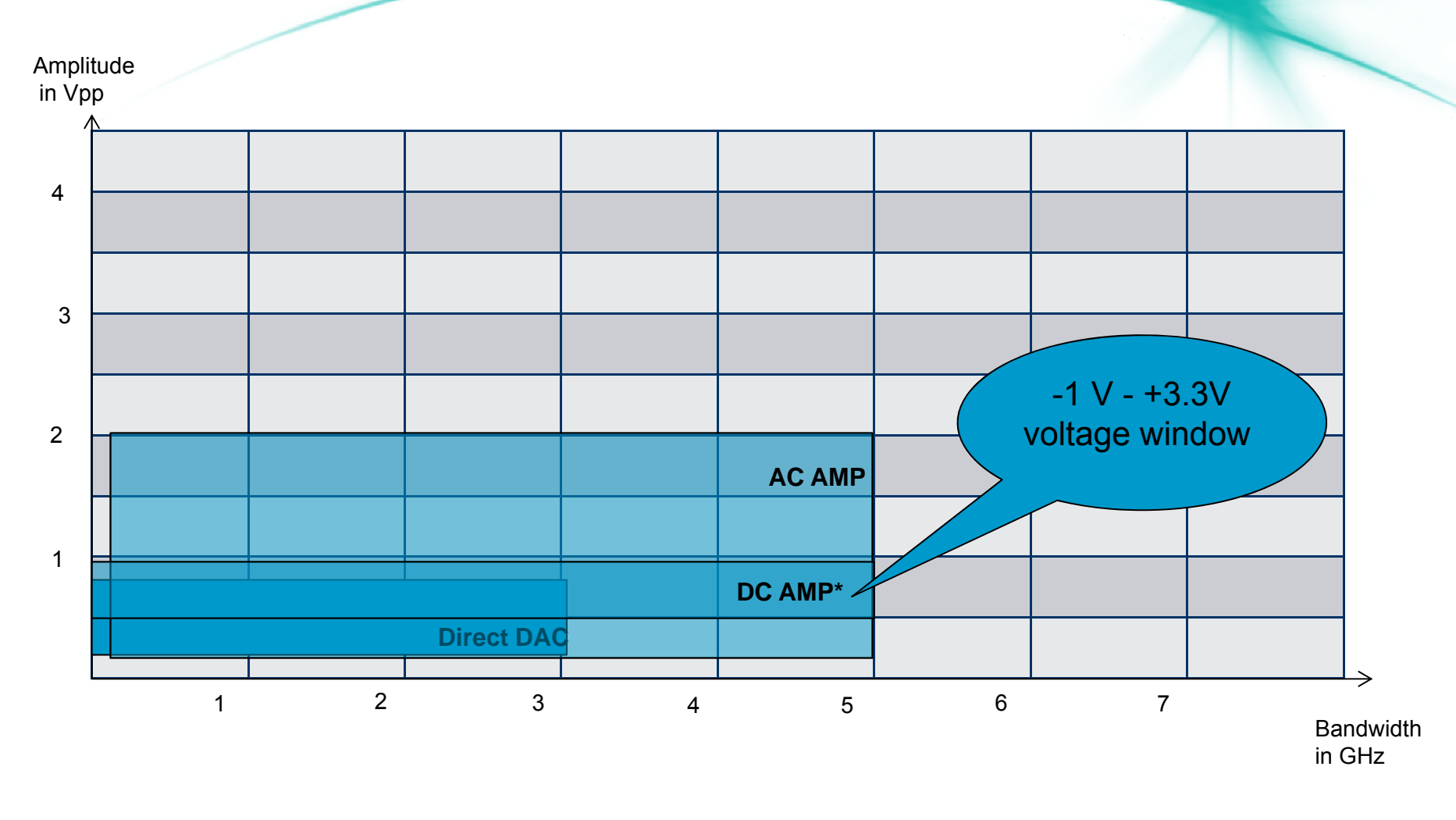

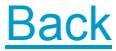

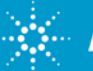

### M8190A without sequencing

- Only a single waveform segment is available
- Waveform segment can be up to 2 GSamples long

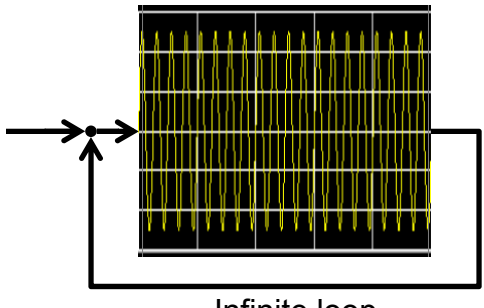

Infinite loop

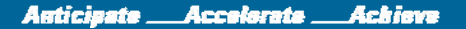

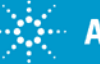

#### Sequence

- A sequence consists of a list of waveform segments
- Total size of waveform segments can be up to 2 GSamples
- Each segment can be looped up to 2<sup>32</sup> times
- A sequence can contain up to 512K steps

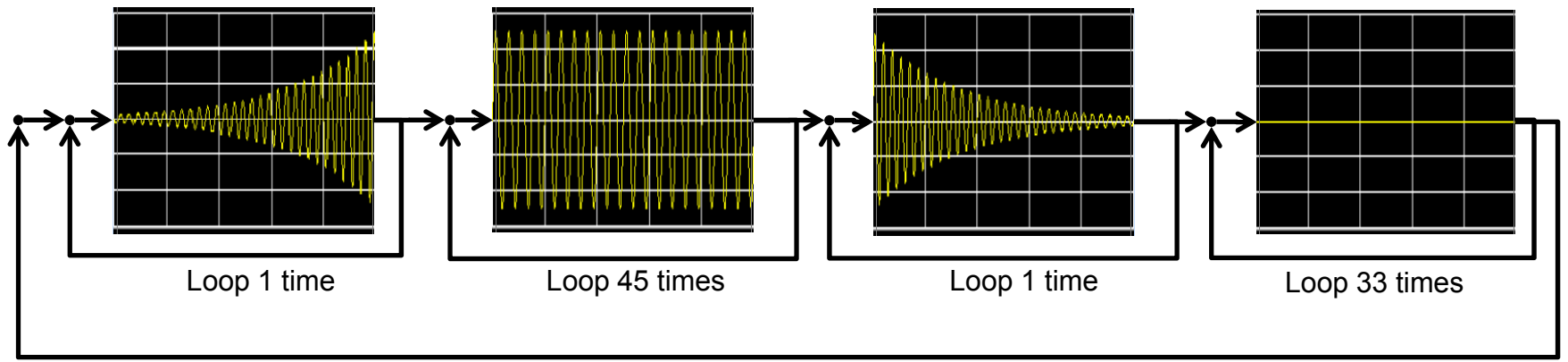

Infinite loop

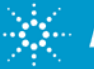

### Scenario

• A scenario consists of a list of sequences

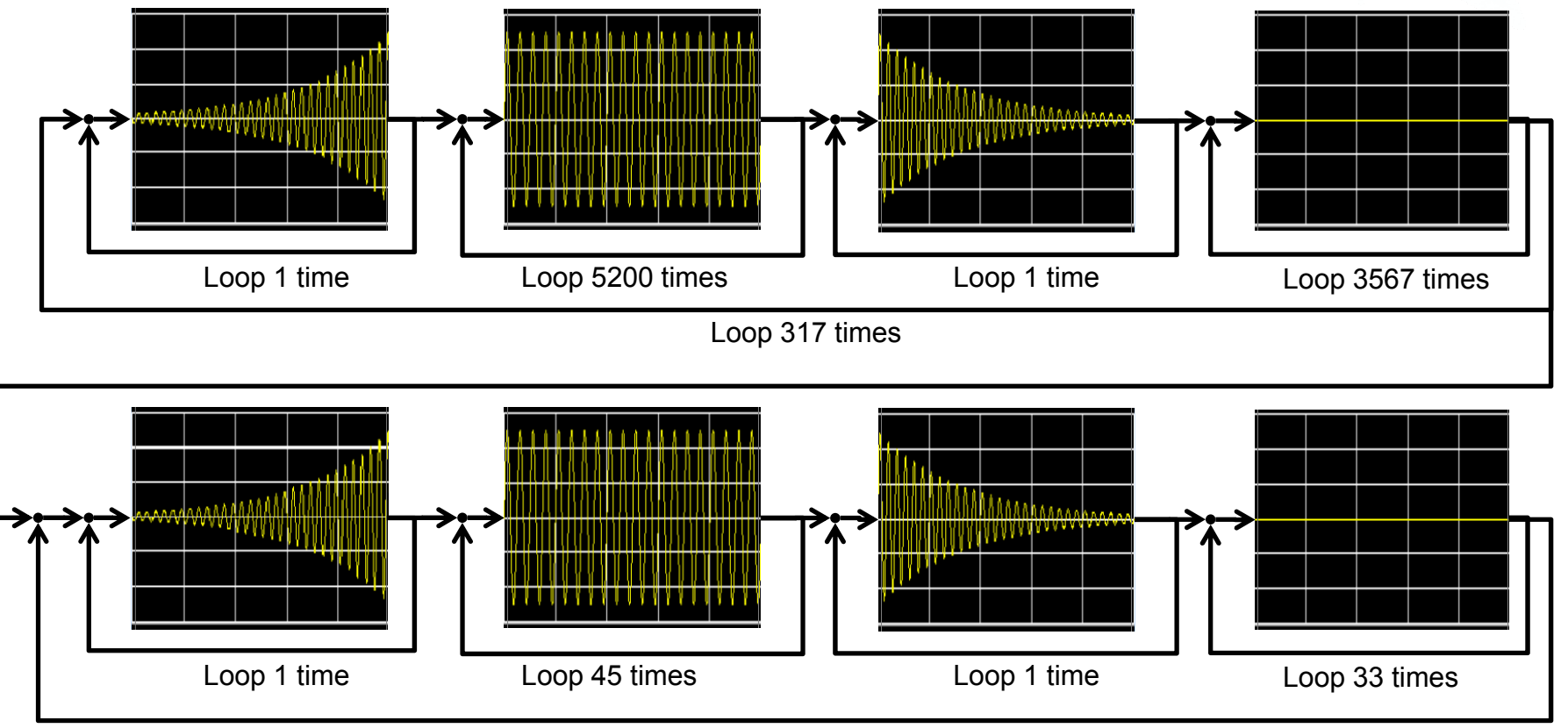

Loop 5 times

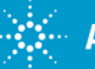

## Advancement modes

Advancing from one segment/sequence to the next can be...

#### Automatic

Loop N times, then go to next segment/sequence (un-conditional)

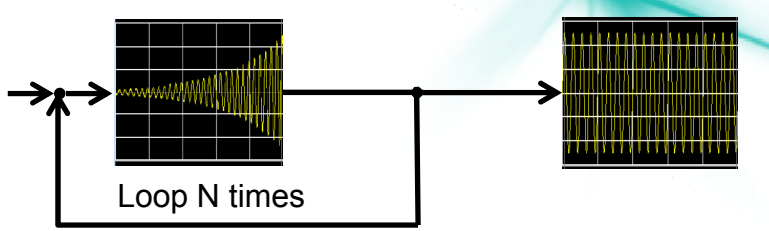

#### Conditional

Loop until an event occurs, then go to next segment/sequence

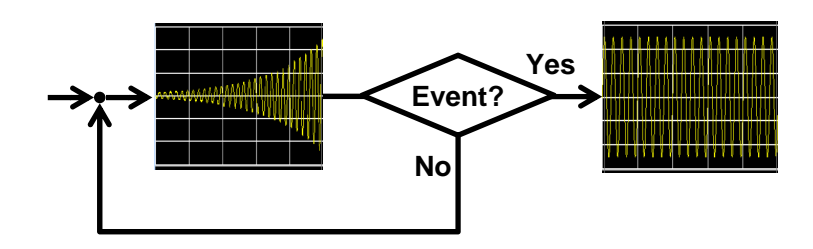

#### Repeat

- Loop N times, then wait until an event occurs before going to the next segment/sequence
- Stepped
  - Same as "Repeat", but wait for an event on every loop

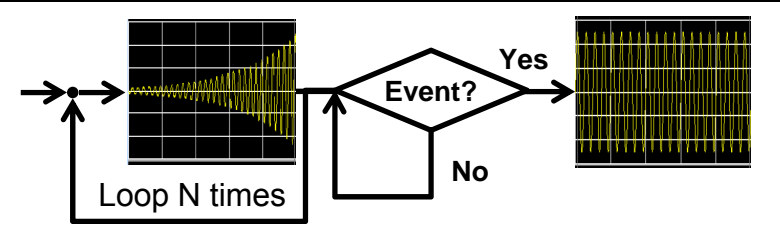

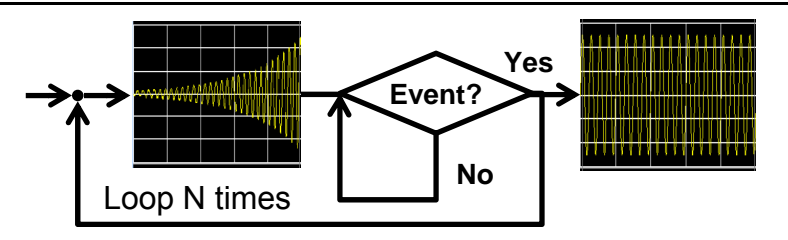

#### All transitions are "seamless". Event can be an external signal or a software command

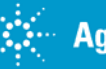

## Selection of segment/sequence to be generated

Selection of segment/sequence can be determined by...

- Pre-defined sequence
  - If the order of waveform segments is known ahead of time, it can be set up as a "sequence"
- Dynamic Control Port
  - The dynamic control port on the front panel allows you to select one of 2<sup>13</sup> (2<sup>19</sup>) segments/sequences
     dynamically at runtime by applying a digital pattern to the dynamic control port connector
- Software
  - Instead of applying a digital pattern to the dynamic control port, you can also select a segment/sequence using software by sending a command to the firmware

#### In all cases, transitions are "seamless" – without any gaps

41

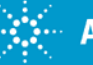

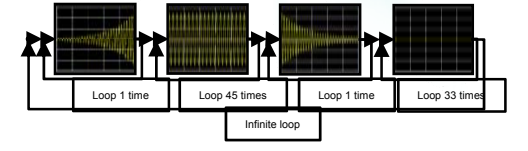

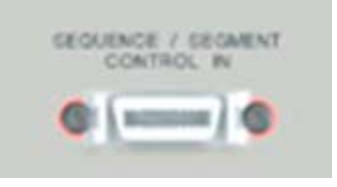

## **Trigger modes**

All of the previously mentioned cases can be combined with the following trigger modes. This applies to **segments** or **sequences**.

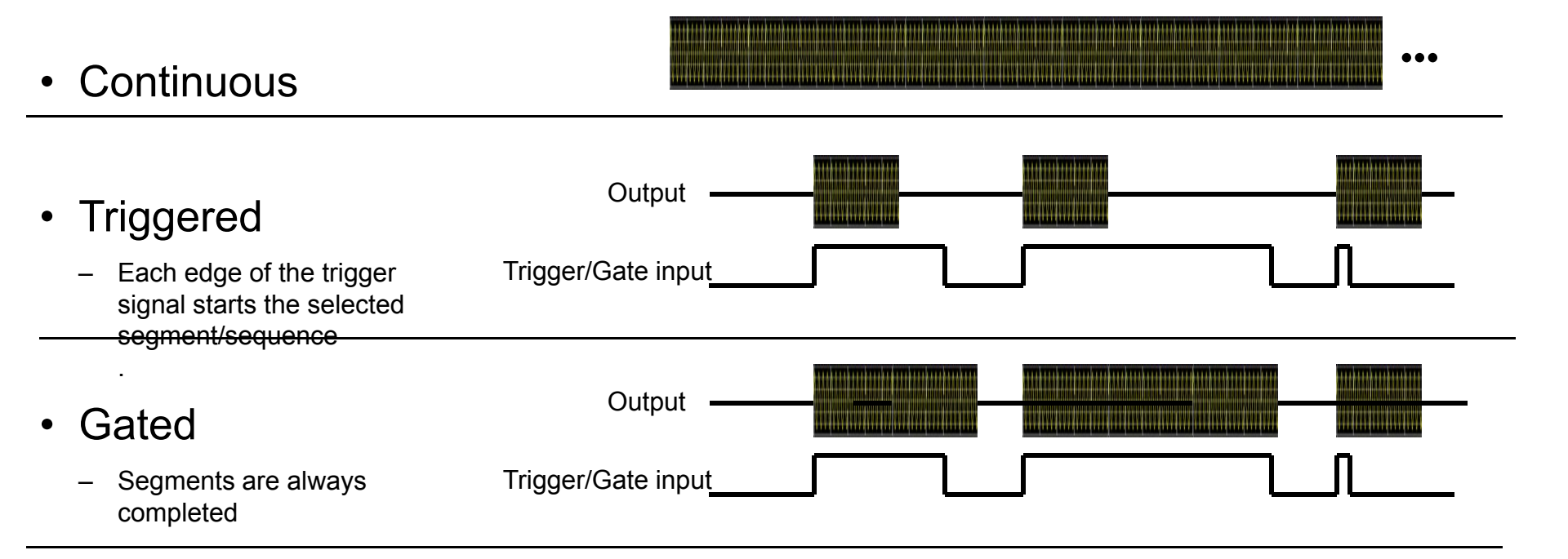

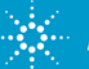

#### ...and how does it work internally?

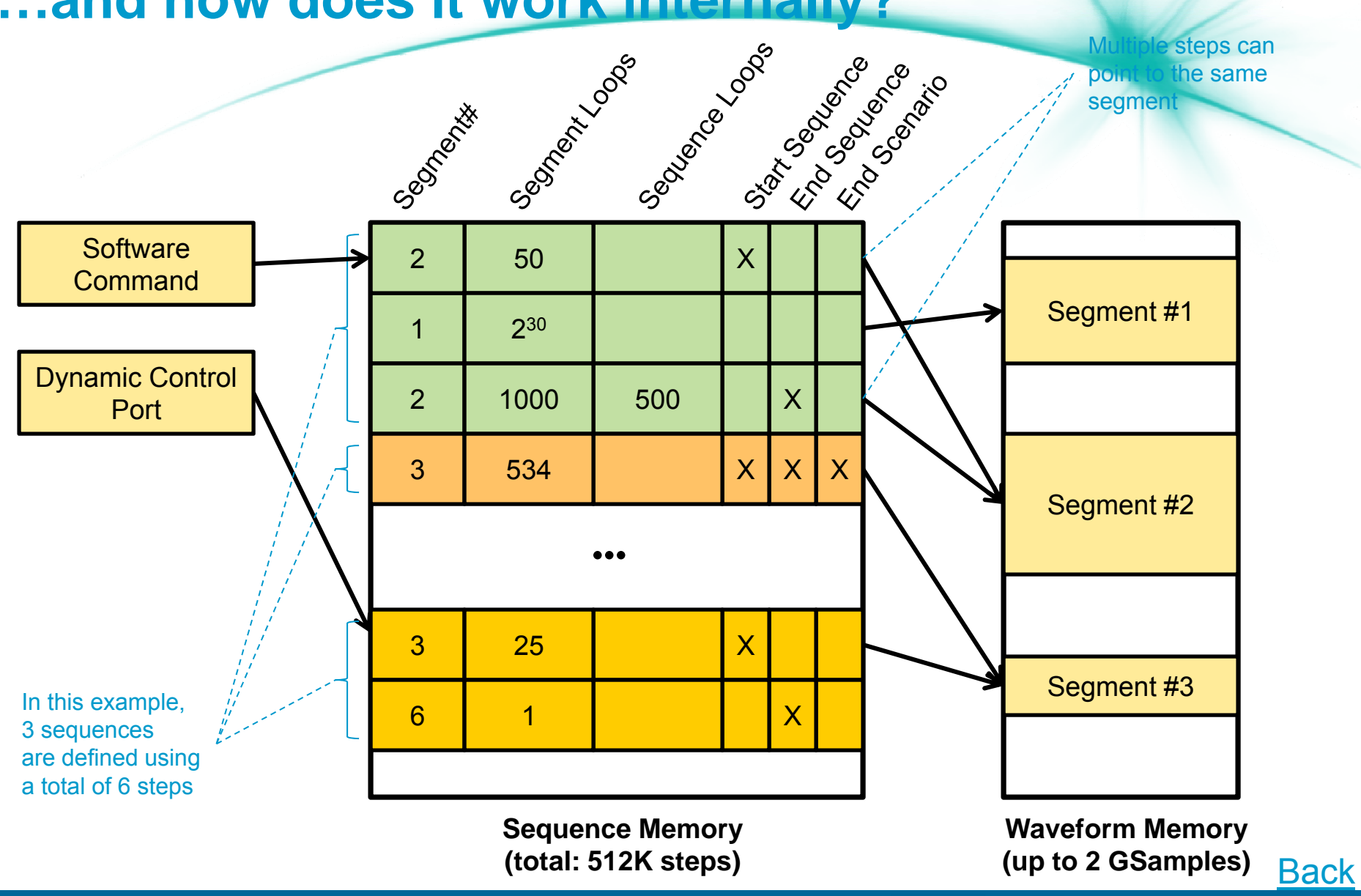

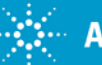

### 81199A Wideband Waveform Creator (GUI)

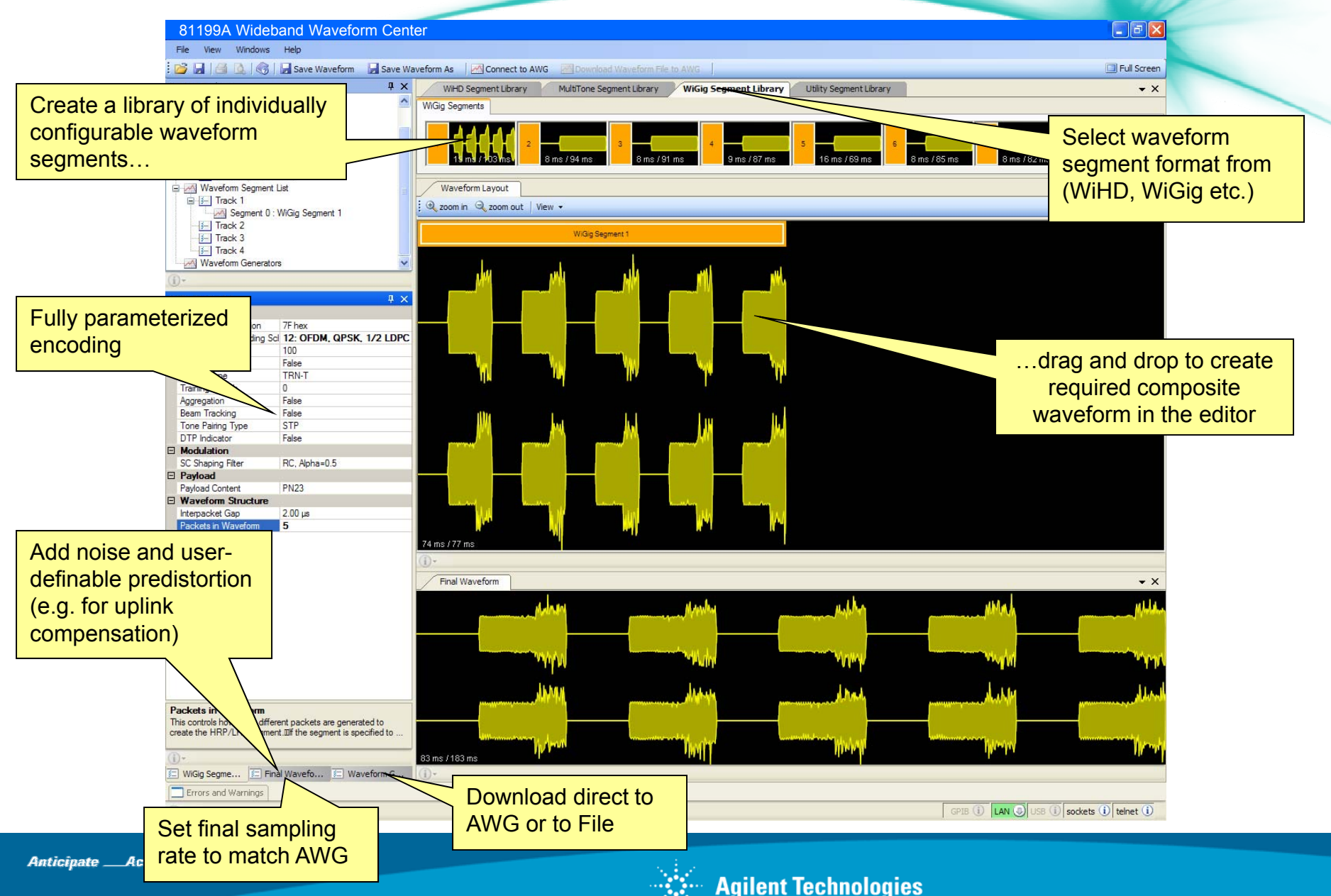

## 81199A WiGig / 802.11ad Modulation Analyzer

Multiple dockable windows, each independently configurable to display any mix of...

81199A Wideband Waveform Center

- Spectrum
- Main Time
- Error Summarv
- Decoded Payload Data
- LDPC Codeword Display
- Correlator Output
- Channel Estimation
- IQ Data
- Error Vector Spectrum
- Error Vector Time
- OFDM EVM vs symbol
- OFDM EVM vs subcarrier
- Carrier Tracking
- Phase Error
- Power .vs. Time

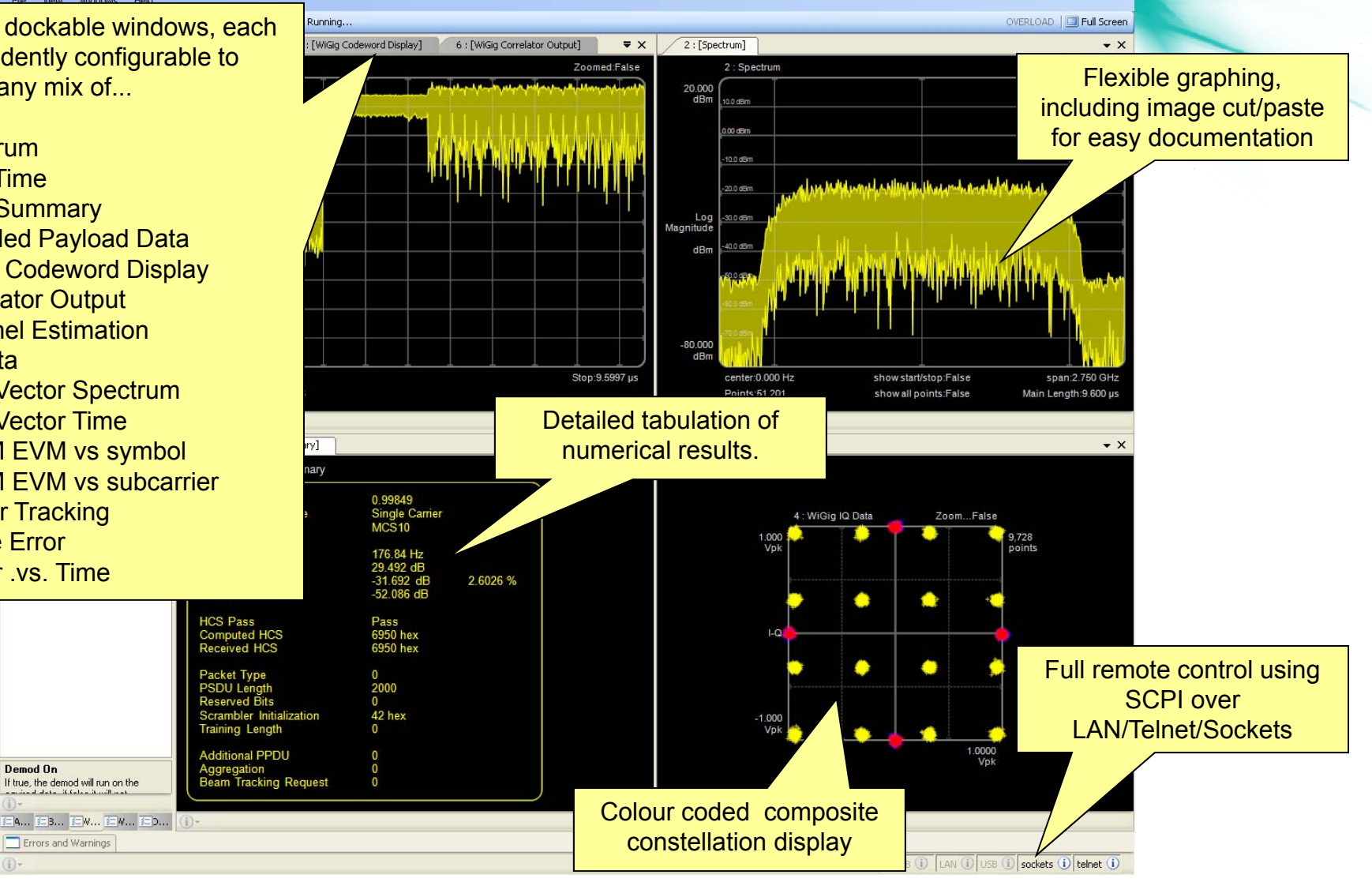

- @ X

Demod On

If true, the demod will run on the

Errors and Warnings

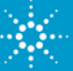

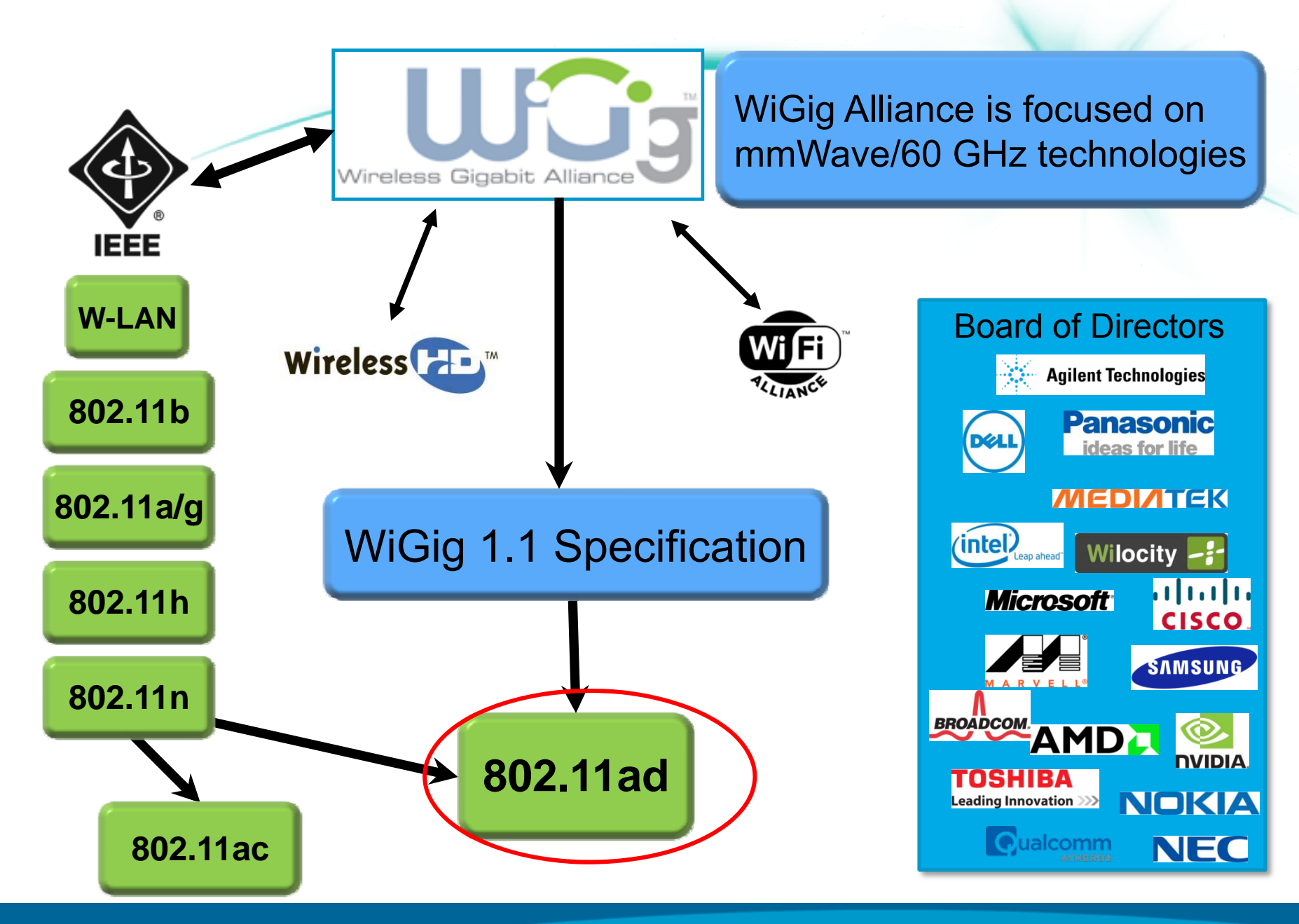

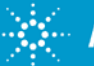

## 802.11ad Technology

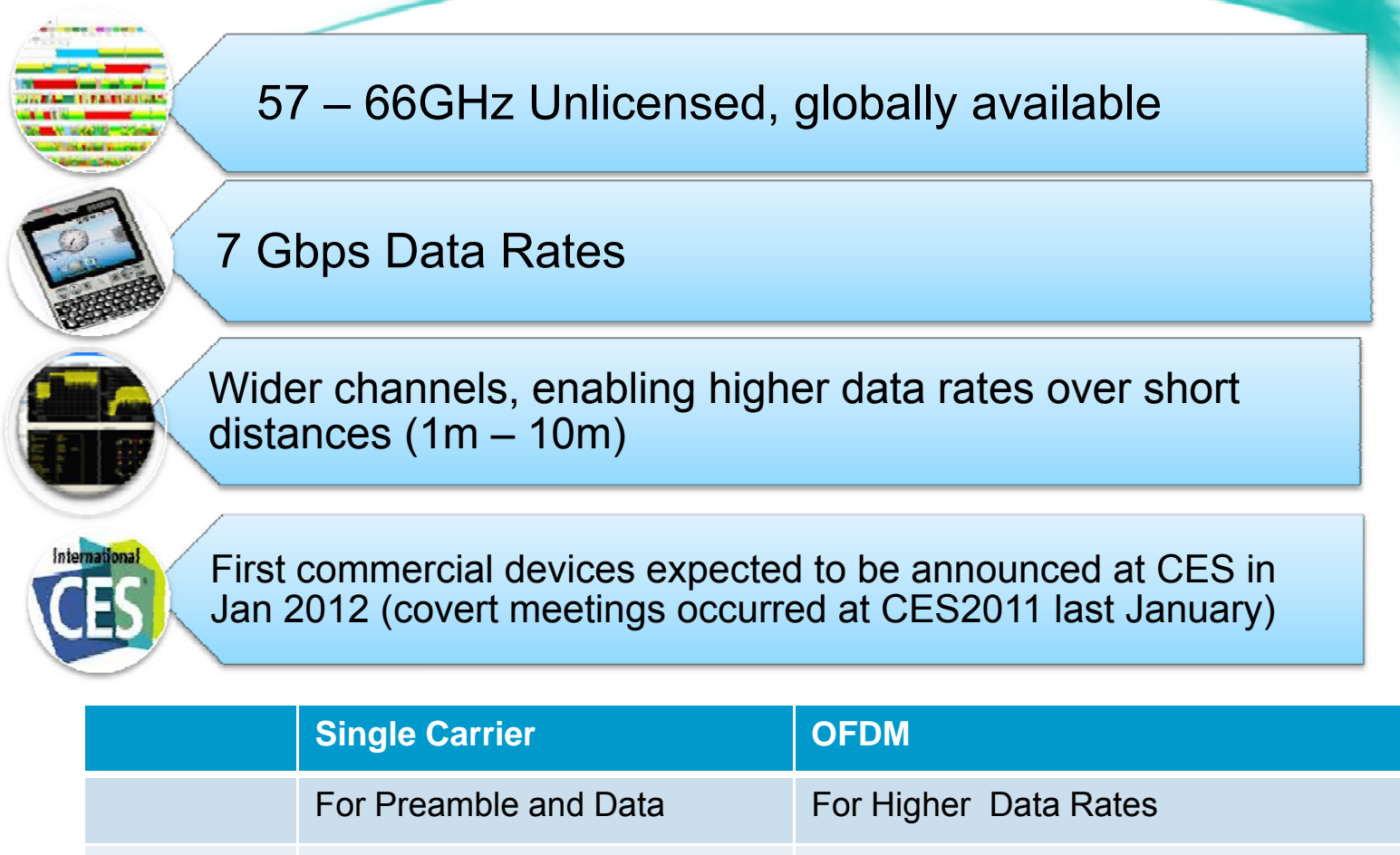

Bandwidth1.76 GHz1.825 GHzModulationp/2-BPSK, p/2-QPSK,16-QAMSQPSK, QPSK,16-QAM, 64-QAM

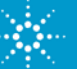

## Why New Test Tools for for 60 GHz Wireless

#### mm Technology

- Performance taken for granted at lower frequencies not so easy to acheive
- Mismatch, skew, cable lengths matter

#### **Baseband Modulation & Demodulation**

- 2 GHz Modulation BW
  - Data rates up to 7 Gbps
  - 100 times wider modulation bandwidth than 802.11n.
  - 1.5 times wider than 802.11ac
- Traditional sources and analyzers lack BW
- Complex frequency response (flatness) difficult

#### No connectors at 60 GHz

- Built-in multi-element anntenas lack test connection
- No place to insert 1.85mm connectors
- · Over-the-air (OTA) testing required
- Multi-path intrinsic in performance and in measurement environment

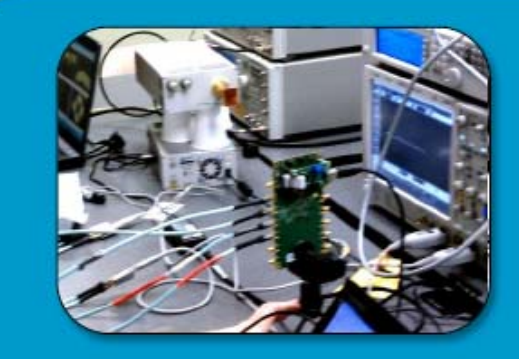

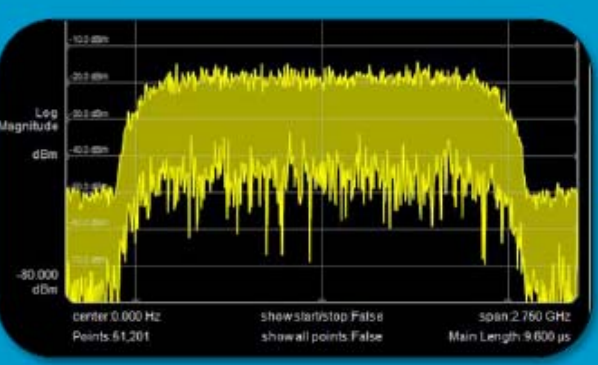

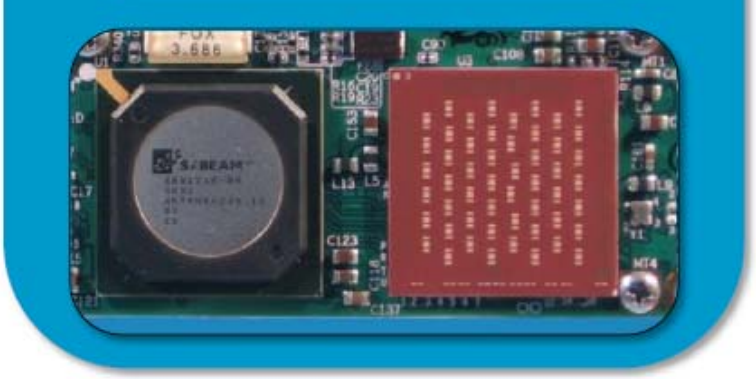

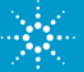

#### **Agilent Participation in the WiGig Alliance**

In the Alliance and Participation in the PlugFest

- Agilent representatives have chaired the WGA Interoperability Working Group (IWG) for the last two years.
- Agilent exclusively provided the test equipment for the PlugFest

#### From WiGig Alliance Press Release

"Key test instrumentation for the PlugFest is being provided by Agilent Technologies, the leader in test and measurement and the only commercial provider of signal creation and modulation analysis SW and HW solutions for the WiGig Standard."

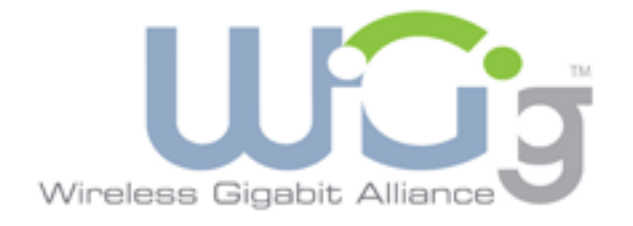

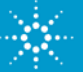

## Triggering of M8190A modules

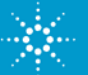

Trigger latency is the amount of time it takes from the (active) edge of the trigger input to the start of the output signal

- The trigger latency can typically be broken down into
  - a fixed amount (due to the delay in cables & asynchronous circuits)

 a certain number of clock cycles (due to internal flip-flop stages)
 a.g. 2.6 ns + 7680 clk.cycles +/- 24 clk.cycles – and an amount of uncertainty (see next slide) fixed number of clocks uncertainty

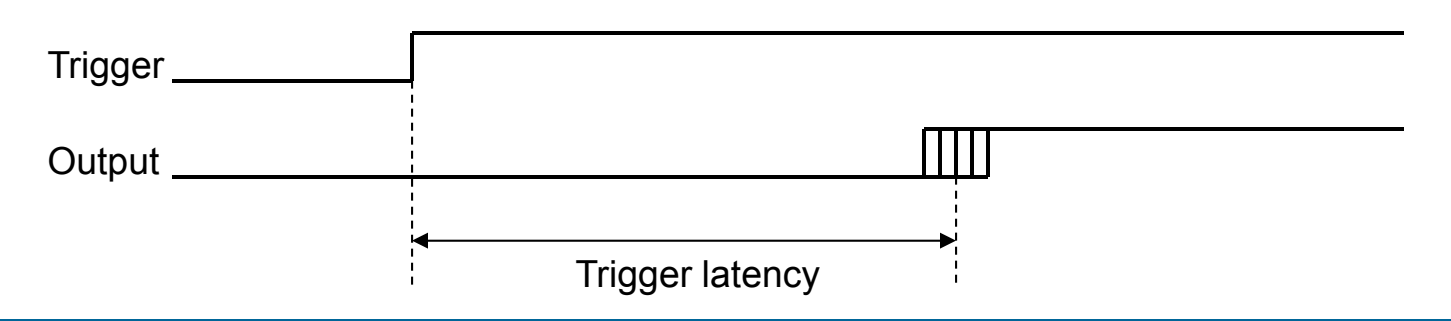

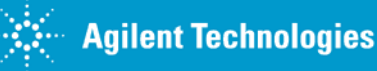

#### **Definition: Trigger uncertainty**

Trigger **uncertainty** is the worst case variation of trigger latency that can be observed on recurring trigger events

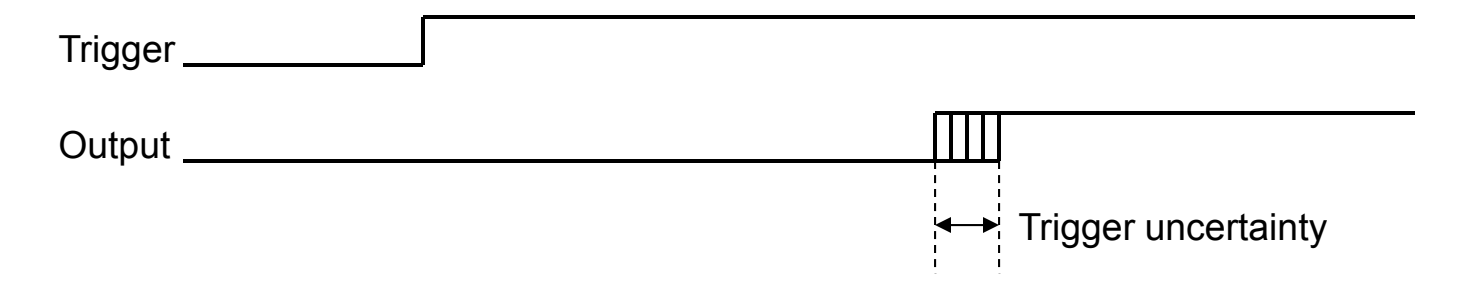

- Without any precautions (= asynchronous trigger input), the trigger uncertainty in the M8190A is +/- 3 ns @ 8GHz sample rate. At slower sample rates proportionally more!!
- While the fixed and clock-dependent amounts of trigger latency can easily be compensated by the system setup, a large trigger uncertainty might be not acceptable for many applications

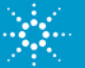

# Why does the M8190A have a large trigger uncertainty? (when using asynchronous triggering)

- Inside the M8190A, the trigger input is sampled with the SYNC clock.
   [SYNC clock = Sample clock divided by 48 (64) in 14-bit (12-bit) mode]
- Now consider two different scenarios of when a trigger input can occur relative to SYNC Clock

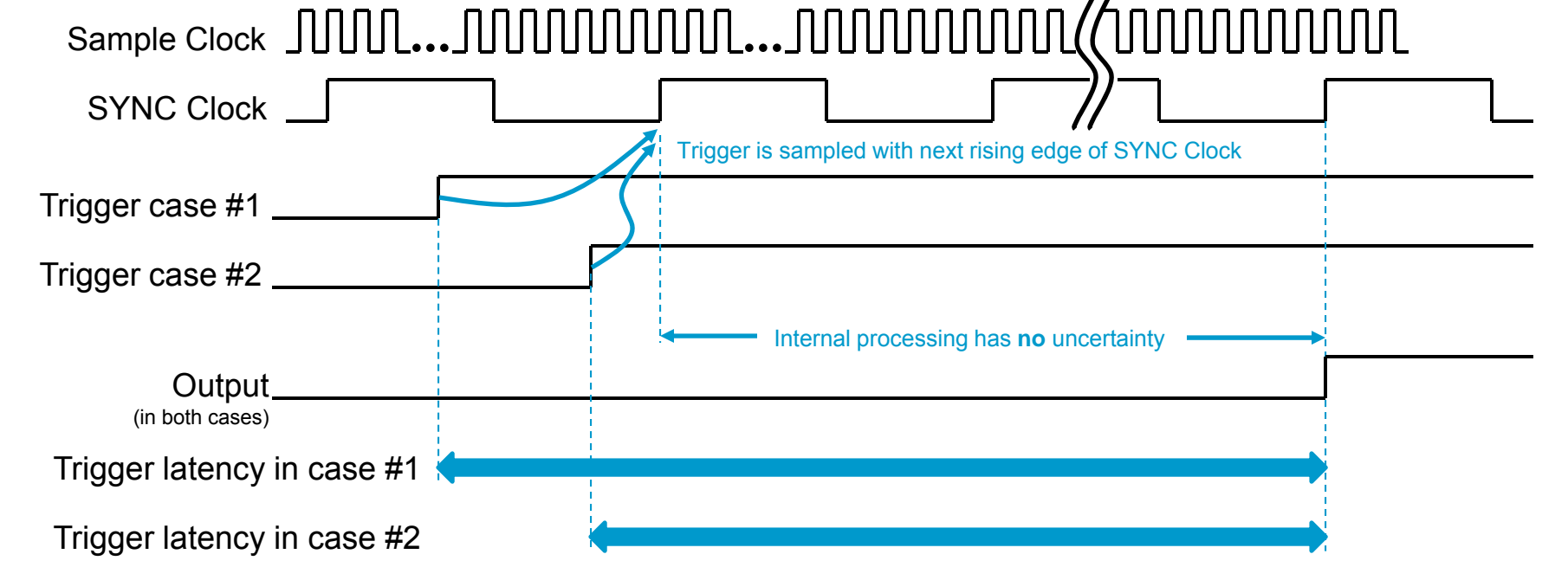

#### $\rightarrow$ Different Trigger latencies are observed by the user

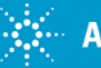

#### How can the trigger uncertainty be avoided?

Make sure the **trigger input** is **synchronized** with the **SYNC Clock** Output of the M8190A. This reduces the trigger uncertainty to an excellent **+/- 5 ps** (typ.) !!

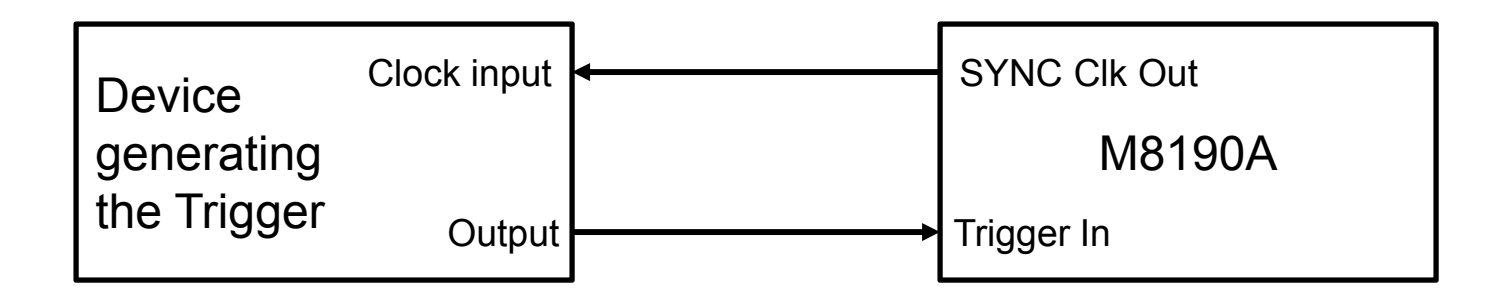

...of course this only works if the DUT can operate at the SYNC clock frequency (= M8190A sample rate divided by 48 or  $64^{(*)}$ )

(\*) SYNC clock = Sample clock divided by 48 in 14-bit mode, divided by 64 in 12-bit mode

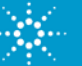

## How to use synchronous triggering at other frequencies?

Use the device's clock output to drive the Ref.Clk Input of the M8190A. This works under the following conditions:

- M8190A sample clock is set to the Ref.Clk Input frequency times 48 or 64<sup>(\*)</sup> divided by an integer ≥ 1. (Example: Ref.Clk = 100 MHz, Sample Clk = 4.8 / 2.4 / 1.6 / 1.2 GHz, etc. in 14-bit mode)
- The other device generates its output synchronous to its Clock Output
- The Clock Output frequency is a multiple of 1 MHz in the range 1...200 MHz

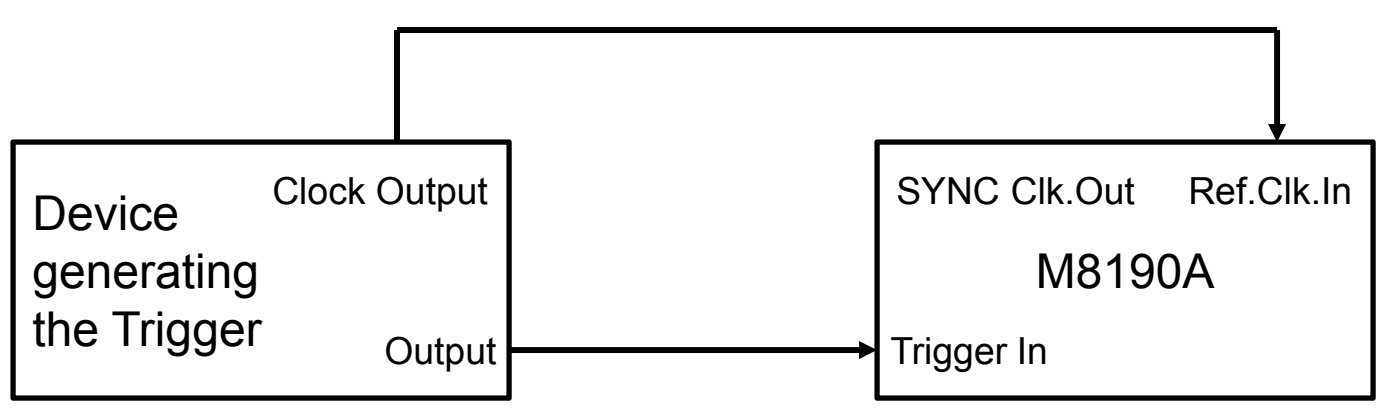

(\*) SYNC clock = Sample clock divided by 48 in 14-bit mode, divided by 64 in 12-bit mode

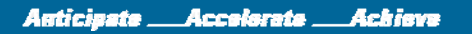

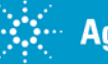

#### ... or use an external Reference Clock

Use an external Ref.Clk to drive both the device's clock input and the Ref.Clk Input of the M8190A

- M8190A sample clock must be set to the Ref.Clk Input frequency times 48 or 64<sup>(\*)</sup> divided by an integer ≥ 1
- The other device generates its output synchronous to its Clock Input
- The Ref.Clk. frequency is a multiple of 1 MHz in the range 1...200 MHz

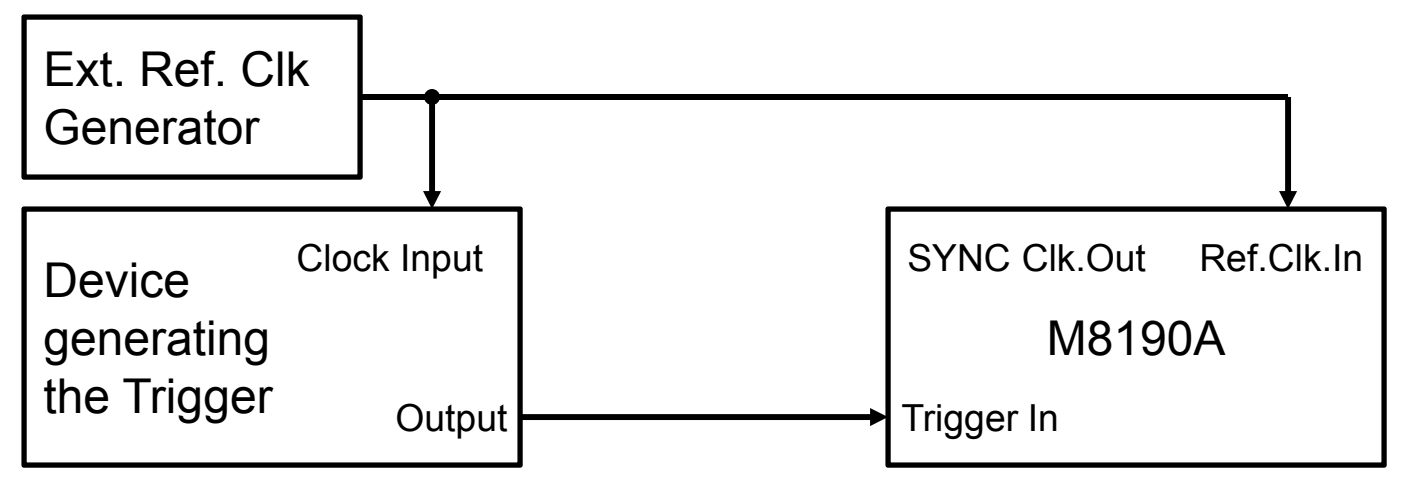

(\*) SYNC clock = Sample clock divided by 48 in 14-bit mode, divided by 64 in 12-bit mode

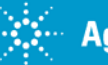

# Synchronization of two or more M8190A modules

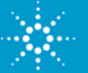

## Synchronization of two or more M8190A modules - Timeline

- Synchronization between two M8190A modules (up to 4 channels) will be officially supported in fall 2012
  - The current plan is to support the synchronization without any hardware changes just an FPGA / Firmware update and a sync cable
- Synchronization between more than two M8190A modules (more than 4 channels) is on the roadmap to be supported at a later date
  - This will require an extra "clock distribution" module. Other than that, the plan is to work without any hardware changes to the modules
- In the meantime, the approach that is described on the following slides can be used as a <u>work-around</u> to synchronize two or more modules

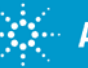

# What does it exactly mean to "synchronize" two or more M8190A modules? (1)

Synchronization requires two things:

- 1. Frequency Synchronization
  - This is to make sure that the modules run at the same sample rate which must be derived from the same master oscillator for all modules
  - This can easily be achieved in one of two ways:
    - Feed all modules with a common reference clock. In case of two modules in the same AXI chassis, this is the default
    - Feed all modules with a common sample clock. The common sample clock can either come from an external generator or one module acts as a master and the clock is daisy chained to the other ones
- 2. (see next slide)

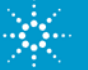

# What does it exactly mean to "synchronize" two or more M8190A modules? (2)

- 2. All modules must be started at the same time and run with a repeatable skew
  - Starting the modules at the **exact same time** is practically impossible without the means that will be implemented inside the modules later
  - Starting the modules with a repeatable skew is possible.
    - Repeatable skew means it stays the same across multiple "runs" and waveform downloads - as long as the sample rate and other operation modes are unchanged
    - The procedure is to download "test waveforms" that are used to measure the skew between the outputs of multiple modules during a "test run".
    - Once the skew values are known, the waveforms and delays can be adjusted to compensate for the measured skew
    - Finally, the adjusted waveforms can be downloaded and the modules started again – this time with zero skew between the outputs

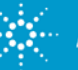

# Why is it so difficult to start multiple modules at the exact same time?

- Consider the Sync Clock timing of two or more modules. Even though they are both derived from the same sample clock, they can have 1 of 48 (or 64) different phase relationships to each other
- An asynchronous start signal might be sampled by the different modules in different order every time → no repeatable skew → useless
- A start signal that is synchronous to the first module's SYNC Clock is better but might violate setup/hold times of other modules – depending on their phase alignment

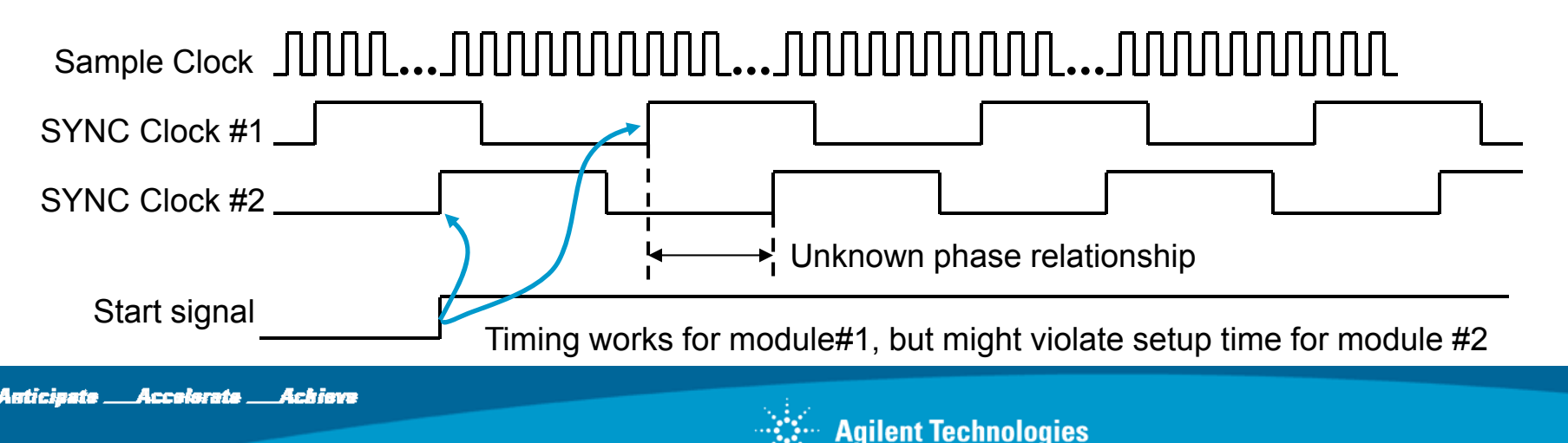

## Synchronization setup

#### (shown for two M8190A, but can be extended to more)

- 1. Set up the M8190A in "armed" mode; load waveforms to all module that contain a marker at the start of the waveform; start all modules
- 2. Set up an external trigger generator to generate a one-shot pulse synchronous with its clock input
- 3. Observe the skew between the marker outputs on the scope on recurring runs; make sure it is always the same skew. If not, see next slide
- 4. Adjust the waveforms and output delays to compensate the skew

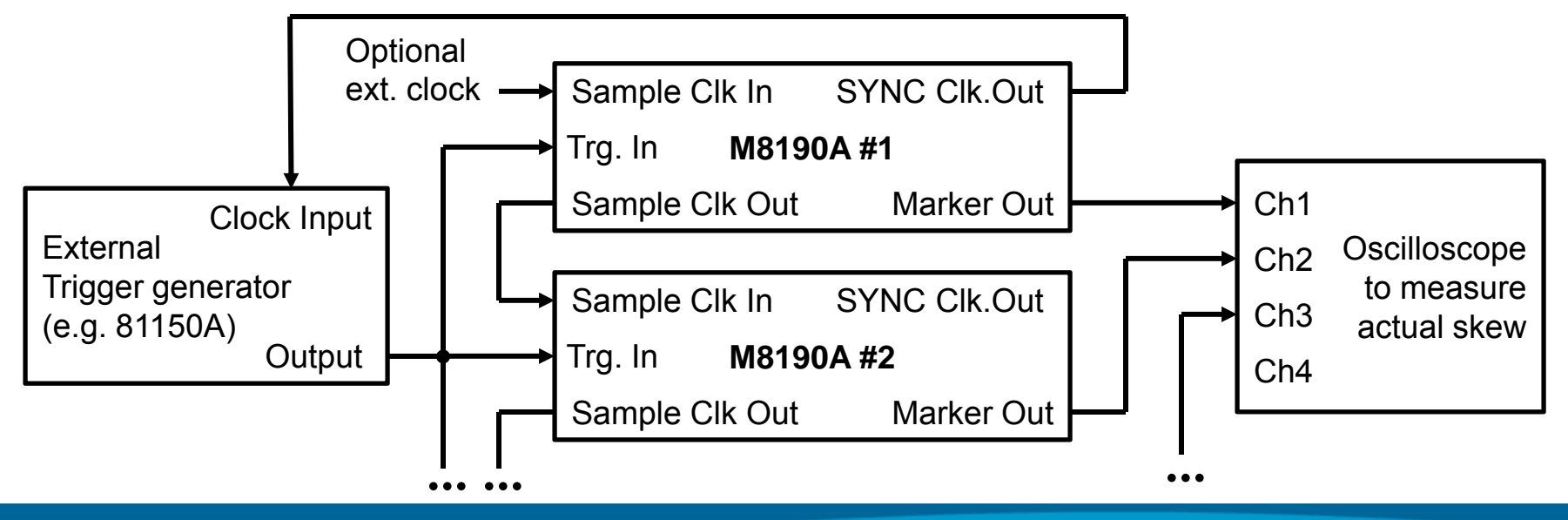

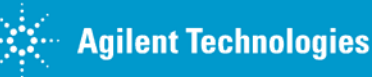

#### What if the skew is not repeatable?

- ...then you have a setup or hold-time violation on one of the modules
- identify which module does not generate a repeatable timing (expect the skew to "jump" by SYNC clk period)
- Change the sample rate of the module to a different sample rate and change it back to the original sample rate. This will cause the sync clock divider to find a new (random) phase. Go back to the previous step
- With a little programming effort it should be possible to automate this procedure
- Note: After every power cycle / change of sample rate / change of 12-/14bit mode, synchronization is LOST

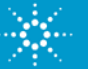

## Example

Four M8190A channels in sync

Waveforms consist of a pulse (to show perfect alignment) -

followed by a sinewave (to show that channels are independent)

In a real application, the waveform can of course be completely arbitrary

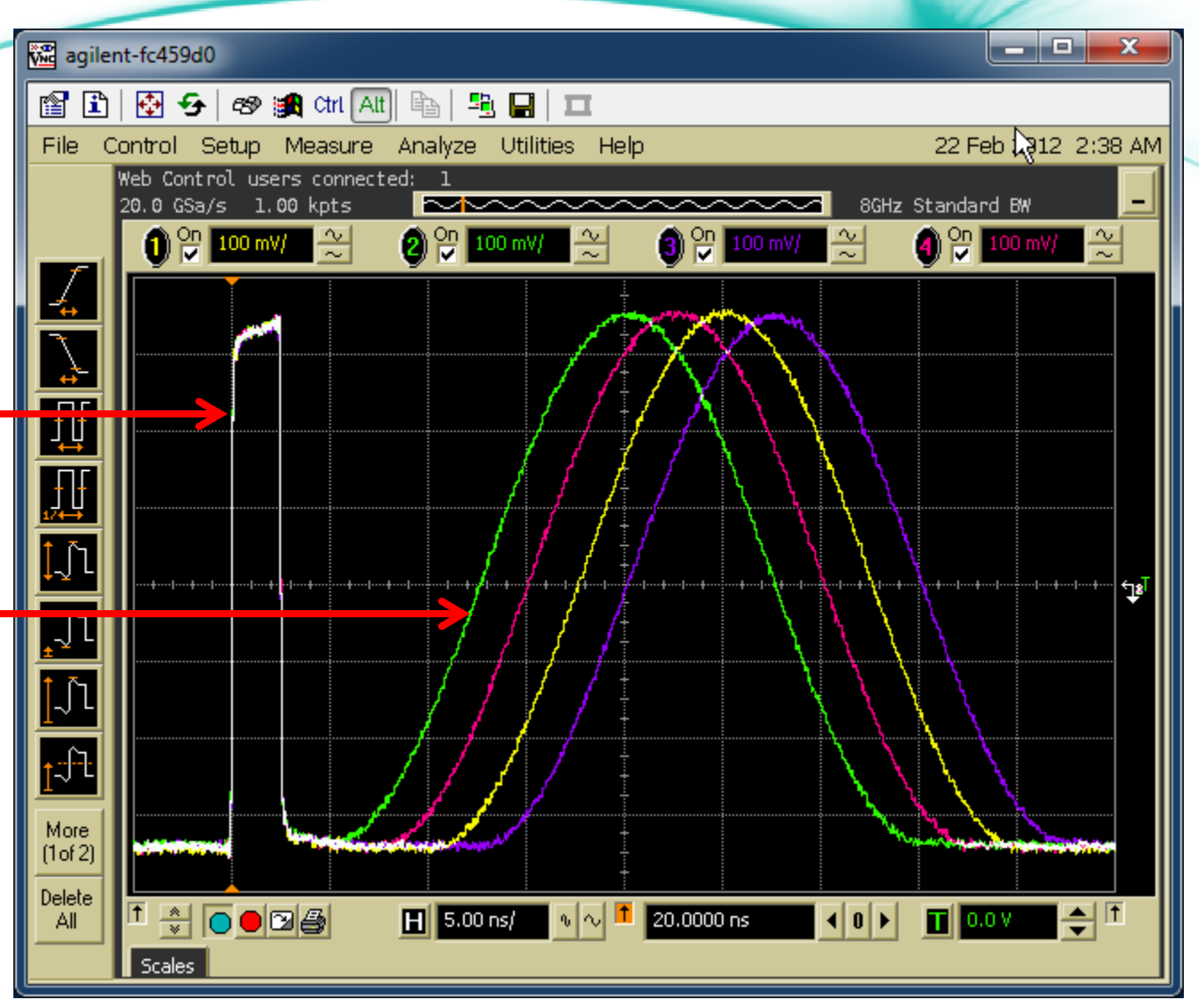

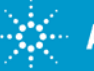

#### Example

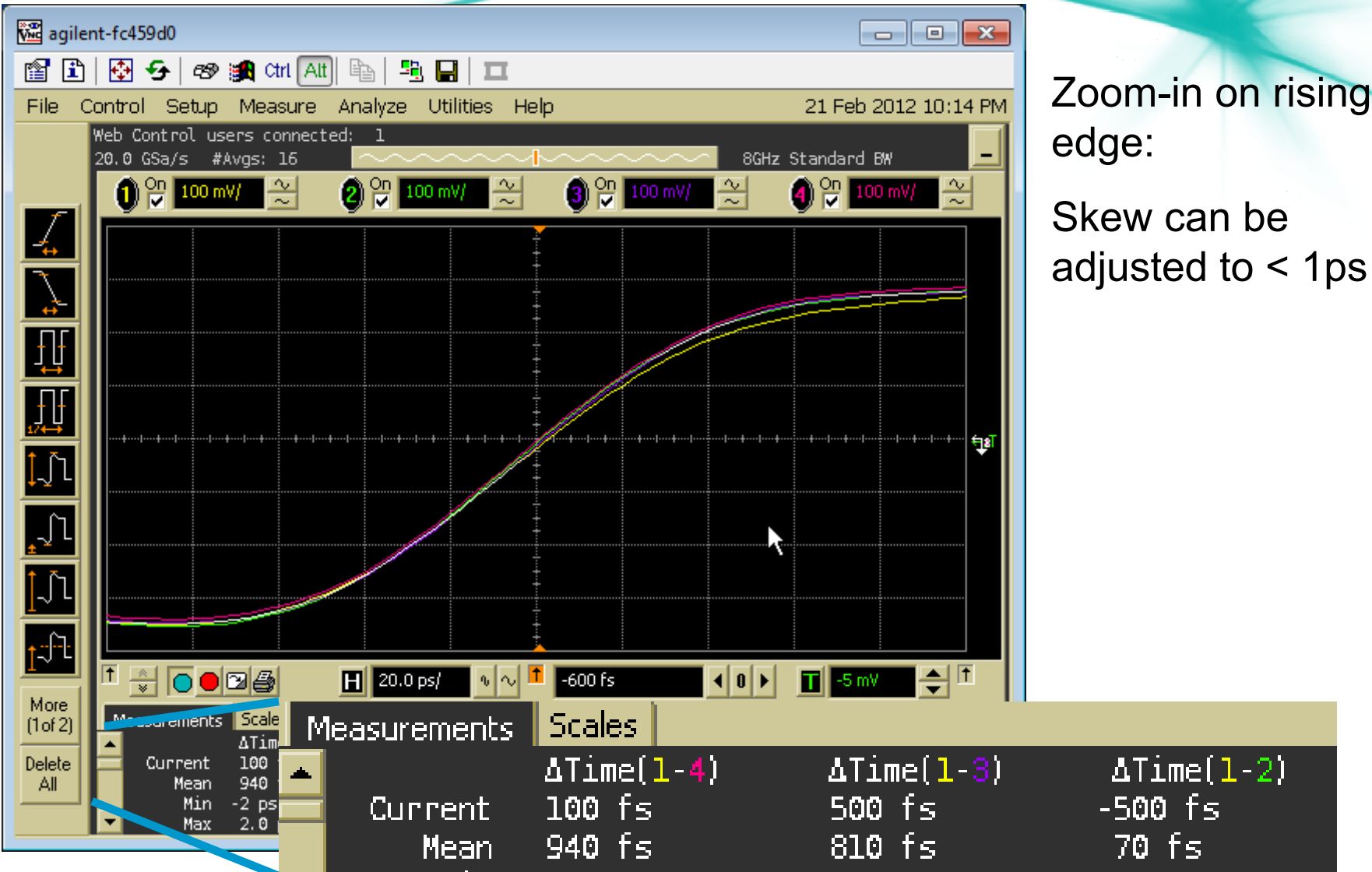

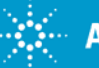

#### Other considerations for multi-module operation

- **Two** M8190A modules can be plugged into a 5-slot AXI frame (plus an optional embedded controller). That's the simplest configuration, since the sample clock can easily be shared between the modules
- **Three** or **four** M8190A modules will have to be split up into two AXI 5-slot chassis. In order to run such a configuration, you will either need
  - One compatible PC with two PCIe slots (we don't know if that exists) or
  - Two separate, compatible PCs or embedded controllers (which is expensive, but probably OK for someone who can afford 3 or 4 modules)
- If a customer wants two M8190A modules in two separate 2-slot chassis (e.g. because he wants to use them separately as well as together), the same applies

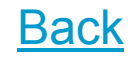

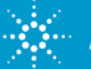